Document No.: KF05-001L

# Microwave Level Gauge

# **MRG-10**

User's Guide

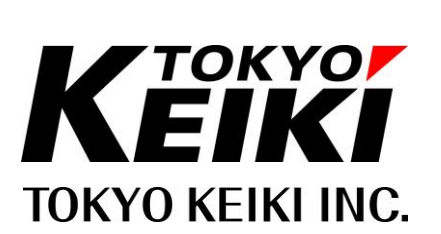

# Safety Cautions

The following safety precautions contain important information pertaining to the safe use of the Microwave Level Gauge. Read this text carefully and make sure to fully understand its contents before installing and operating this equipment. Follow directions given herein at all times when operation. TOKYO KEIKI INC. is not at all liable for an injury and/or a damage resulting from misuse of this equipment by the user that is contrary to these cautionary notes.

In this manual and on the equipment, the following safety symbols are used to ensure the equipment is used safety and to protect operators and property from possible hazards or damage. Read the explanations below carefully and familiarize yourself with the symbols before reading the manual.

#### Safety symbols

| Indicates that incorrect usage can result directly in death or serious injury to the operator.   |
|--------------------------------------------------------------------------------------------------|
| Indicates that incorrect usage may result in loss of life or serious injury to the operator.     |
| Indicates that incorrect usage may result in injury to the operator or damage to the equipment.  |
| Indicates referring to information for usage of the function or features. (Put on the equipment) |
| Indicates Protective conductor terminal                                                          |
| <br>Indicates Earth terminal (Functional earth terminal)                                         |

#### Labels and attached place

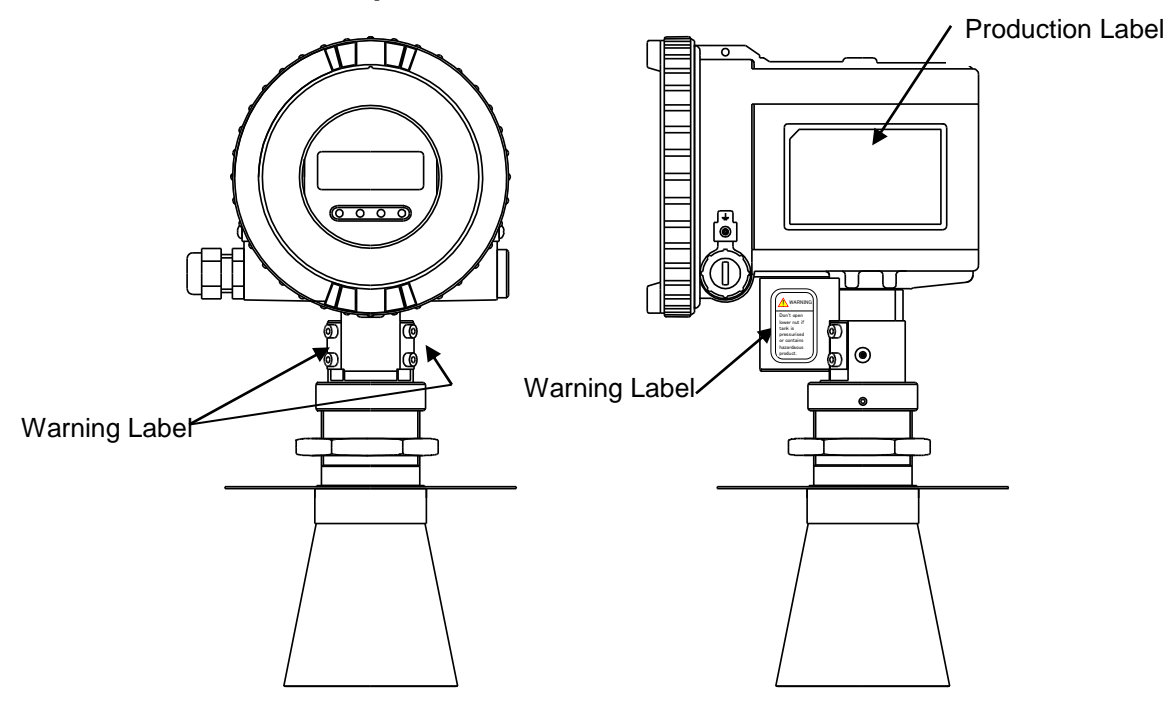

Labels attached to the equipment are as follows.

#### [Warning Label]

Indicates that incorrect usage may result in death or serious injury to the operator.

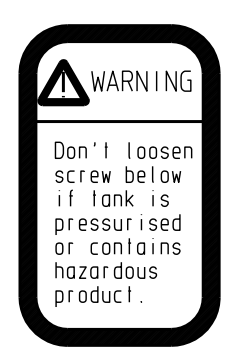

[Production Label]

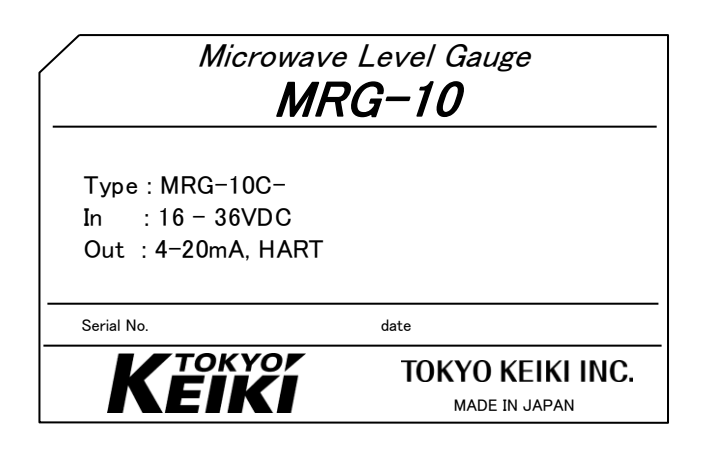

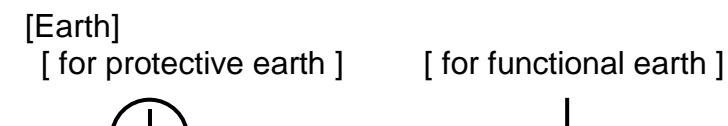

# Introduction

This User's Guide includes detailed explanations of MRG-10 safety cautions, installation, configuration, and troubleshooting. Users should carefully read this manual before operation to ensure an adequate understanding of the equipment.

#### Proper use of the User's Guide

The following points must be observed:

- Carefully read the User's Guide The contents of the User's Guide are very important. Carefully read the entire manual.
- (2) Store the User's Guide in safe location. The User's Guide is very important for the operation of the equipment. Store the manual in a safe and accessible location. The storage location and person responsible for maintaining the Guide should be considered carefully.
- (3) Ensure that the User's Guide is supplied to the operator of the equipment. The representative or dealer of this equipment must supply this User's Guide to the user who will actually operate the equipment.
- (4) The User's Guide should be replaced if it is lost. If the User's Guide is lost, contact the representative listed on the back cover. A new manual may be purchased.
- (5) Company names and product names (trade names) used in this manual are registered trademarks or trademarks of each company. The TM and R marks are not shown in this manual.

#### Restrictions and cautions necessary to maintain the equipment

The following items must be observed to ensure that the equipment is maintained properly. Refer to the pages corresponding to each topic for details. The corresponding pages are shown in () brackets.

- (1) Do not drop unit or subject unit to impact.
- (2) Use the unit in appropriate temperature environments. (Refer: p.6-2 Environment resistance)
- (3) Use the unit under appropriate process temperature and pressure. (Refer: p.6-2 Environment resistance)
- (4) Always use an appropriate power supply. (Refer: p.6-1 Power Supply voltage)
- (5) Do not loosen union nut when tank is pressured. (Refer: p.2-6 Mounting the cone antenna)

# Contents

# About this manual

| Safety Cautions                                                                                                    | (i)                                                                 |
|----------------------------------------------------------------------------------------------------|---------------------------------------------------------------------|
| Introduction<br>Proper use of the User's Guide<br>Restrictions and cautions necessary to maintain the equipment<br>Contents<br>About this manual                                                                                                    | (iii)<br>(iii)<br>(iii)<br>(iv)<br>(vi)                             |
| <ol> <li>Product Description</li> <li>1.1 Features</li> <li>1.2 Measuring principle</li> <li>1.3 MRG-10 measuring system</li> </ol>                                                                                                    | <b>1-1</b><br>1-1<br>1-1<br>1-2                                     |
| <ul> <li>2. Mechanical Installation</li> <li>2.1 Requirements <ul> <li>2.1.1 Cone antenna</li> <li>2.1.2 Rod antenna</li> <li>2.1.3 Key factors for measurement</li> </ul> </li> <li>2.2 Dimensions <ul> <li>2.3 Tools</li> </ul> </li> <li>2.4 Mounting cone antenna</li> <li>2.5 Mounting rod antenna</li> <li>2.6 Installation hints</li> </ul> | <b>2-1</b><br>2-1<br>2-2<br>2-2<br>2-4<br>2-5<br>2-6<br>2-8<br>2-10 |
| <ul> <li>3. Electrical Installation</li> <li>3.1 Connection of MRG-10</li> <li>3.2 Cables</li> <li>3.3 Load</li> <li>3.4 Power Supply</li> <li>3.5 Grounding</li> <li>3.6 Arrester replacement</li> </ul>                                                                                                    | <b>3-1</b><br>3-2<br>3-2<br>3-2<br>3-2<br>3-2<br>3-3                |
| <ul> <li>4. Configuration method</li> <li>4.1 Display Panel &amp; Key SW</li> <li>4.1.1 Display</li> <li>4.1.2 Key SW</li> <li>4.1.3 Examples</li> <li>4.1.4 Parameter instructions</li> </ul>                                                                                                    | <b>4-1</b><br>4-1<br>4-1<br>4-1<br>4-2<br>4-4                       |
| <ul> <li>5. Configuration</li> <li>5.1 Basic Settings</li> <li>5.2 Negative level point measurement</li> <li>5.3 Avoiding Disturbance Echoes</li> <li>5.3.1 Dead Band (="H")</li> <li>5.3.2 Noise Table</li> <li>5.3.3 One point advice regarding noise table input procedure</li> <li>5.3.4 Noise Margin</li> </ul>                               | <b>5-1</b><br>5-3<br>5-3<br>5-3<br>5-3<br>5-3<br>5-5<br>5-5         |

| 5.4 Volume calculation                      | 5-7  |
|---------------------------------------------|------|
| 5.5 Analog value compensation               | 5-9  |
| 5.6 Measuring value compensation            | 5-9  |
| 5.7 Other                                   | 5-9  |
| 5.7.1 Reset                                 | 5-9  |
| 5.8 Pipe antenna setting                    | 5-10 |
| 5.8.1 Overview                              | 5-10 |
| 5.8.2 Pipe antenna specifications           | 5-10 |
| 5.8.3 Parameter setting                     | 5-11 |
| 5.8.3.1 Antenna type                        | 5-11 |
| 5.8.3.2 Span calibration                    | 5-11 |
| 5.8.3.3 Offset compensation                 | 5-11 |
| 5.8.4 Considerations                        | 5-11 |
| 5.9 Search Type selecting                   | 5-12 |
| 5.9.1 Search Type setting (Menu code:[5-8]) | 5-12 |
| 5.10 Key Parameter List                     | 5-14 |
| 6. Technical Information                    | 6-1  |
| 7. Troubleshooting                          | 7-1  |

# About this manual

This User's Guide provides information about mechanical and electrical installation of the MRG-10. It also describes how to configure the unit.

The main purpose of the book is to serve as a guide to installing and operating the MRG-10. It is not intended to cover service tasks such as changing circuit boards or internal software.

Chapter 1 reviews some basic concepts of radar based level gauging.

Chapter 2 describes how to assemble a gauge and how to mount it onto a tank.

Chapter 3 describes electrical installation.

Chapter 4 describes configuration method by key SW.

Chapter 5 describes how to configure for tank conditions.

Chapter 6 provides technical information.

Chapter 7 lists some typical problems that might occur and suggestions on how to solve them.

# **1 Product Description**

The MRG-10 is a loop-powered radar level gauge, which can be installed easily in a variety of applications. The MRG-10 employs a non-contact radar level gauging principle based on pulsed microwave signals and is suitable for level measurement in applications such as liquids, pastes and slurries.

MRG-10 uses 5.8GHz low power pulsed microwave. It provides good measurement stability, because propagation of microwaves is not affected by temperature, pressure or gas conditions in tank.

# 1.1 Features

#### MRG-10

MRG-10 needs only a two-wire cable for power supply and output signal.

#### Communication

MRG-10 incorporates HART<sup>®</sup> protocol function which superimposes a digital output signal on the 4-20mA current output signal. Settings can be made by a HART<sup>®</sup> communicator or PC-based setup software.

#### Volume calculation function

Volume calculation function is based level measurement of the remaining liquid in the tank and the formula takes into consideration three tank configurations - spherical, vertical cylinder and horizontal cylinder. There is also an applicable user-defined 20-step table.

# 1.2 Measuring principle

The MRG-10 level gauge utilizes the time-of-flight measurement principle involving short microwave pulses. Installed at the top of tanks, it emits short microwave pulses toward liquids or pastes in the tank. Reflected microwave signals from the surface are received by the antenna, and processed by electronics. The time from transmission to reception is determined by the microprocessor and converted as distance from the transmitter to the liquid surface (ullage) with output of the calculated level from the measured ullage (Level = Tank Height – Ullage).

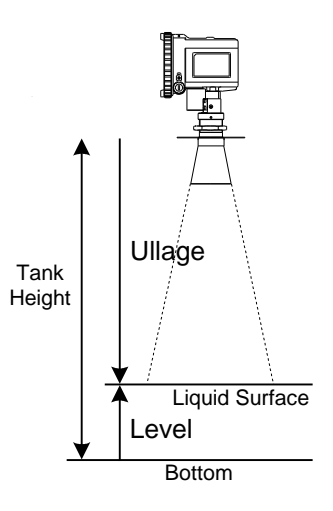

# 1.3 MRG-10 measuring system

MRG-10 can be configured with its onboard 4 key switches or remotely from a personal computer via a modem.

The MRG-10 is connected to a PLC or power supply unit.

Example :Connection from power supply unit

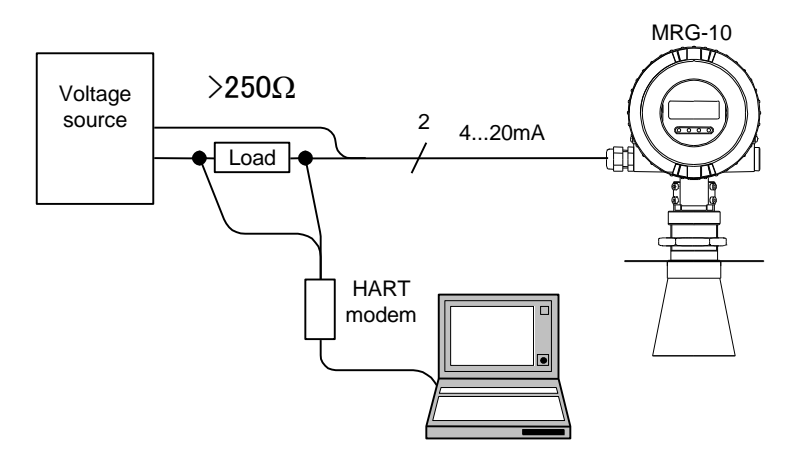

# 2 Mechanical Installation

# 2.1 Requirements

# 2.1.1 Cone antenna

#### **Mounting position**

Do not mount the transmitter at the center of the tank or close to the tank wall as this may reduce the measuring range or accuracy and make the transmitter more sensitive to echo disturbances. We recommend that the transmitter be mounted so that the antenna tip is located at least 0.6 m from the tank wall.

### Socket requirements

The antenna tip should extend past the nozzle (10 mm or more).

If the antenna tip is located inside the nozzle, echo disturbances may be generated which will negatively affect measurement performance.

#### Free space requirements

The transmitter should be mounted so that no obstacles are present in the radar beam.

Obstacles in the radar beam may reduce the measuring range.

| Antenna Type | Half Power Beam Width<br>(Degrees) |
|--------------|------------------------------------|
| 4" cone      | 34                                 |
| 6" cone      | 22                                 |
| 8" cone      | 17                                 |
| Rod          | 30                                 |

Half Power Beam Width.

| Distance[m] | Antenna Type |        |        |      |  |
|-------------|--------------|--------|--------|------|--|
|             | 4"cone       | 6"cone | 8"cone | Rod  |  |
| 5m          | 2.9          | 1.9    | 1.5    | 2.7  |  |
| 10m         | 5.8          | 3.8    | 3.0    | 5.4  |  |
| 15m         | 8.8          | 5.7    | 4.4    | 8.0  |  |
| 20m         | 11.7         | 7.6    | 5.9    | 10.7 |  |

Diameter of radiated area (m).

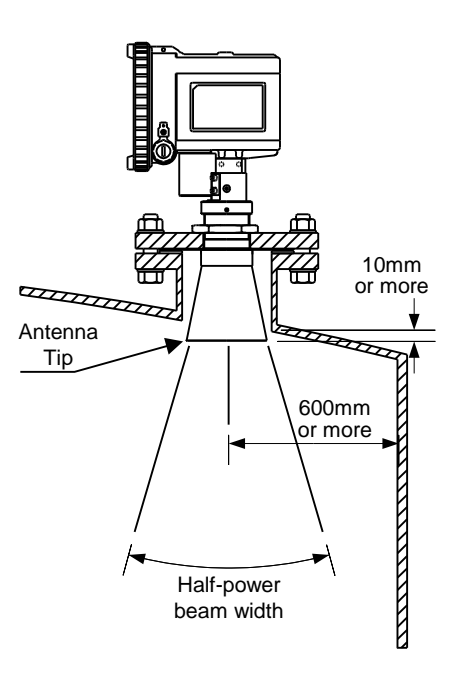

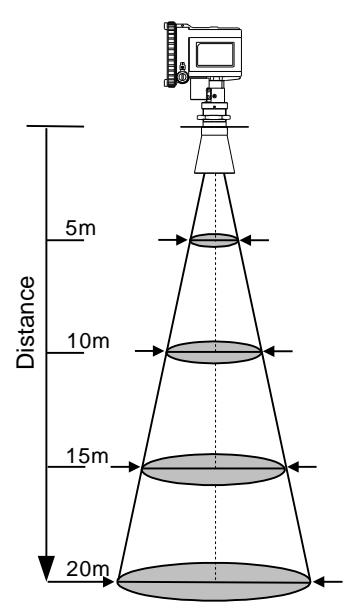

# 2.1.2 Rod antenna

#### **Mounting position**

Do not mount the transmitter at the center of the tank or too close to the tank wall as this may reduce the measuring range or accuracy and make the transmitter more sensitive to echo disturbances. We recommend that the transmitter be mounted so that the antenna tip is located at least 0.6m from the tank wall.

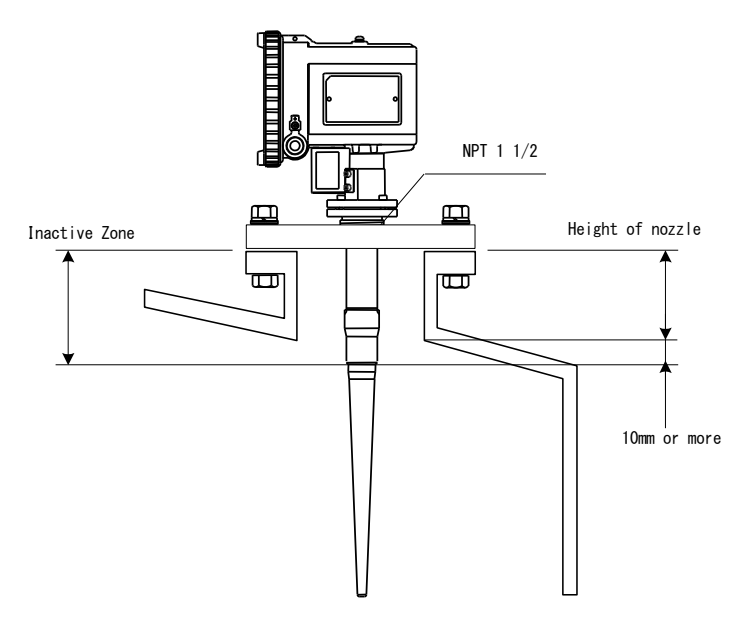

#### Socket requirements

There are 2 inactive zone lengths (100mm and 250mm). Noise reflections from the nozzle are avoided in these zones. Nozzle height must be less than the antenna extension.

#### Free space requirements

The transmitter should be mounted so that no obstacles are present in the radar beam. Obstacles in the radar beam may reduce the measuring range.

# 2.1.3 Key factors for measurement

- 1. The strength of the microwave reflection from the liquid surface is proportional to the dielectric constant Er (Epsilon) of the target fluid. The higher the fluid's dielectric constant, the wider the measurable range.
- 2. A larger antenna enables more stable measurement and a wider measuring range.
- 3. Compared to calm fluid surfaces, measuring ranges of turbulent surfaces are reduced due to poorer reflection.
- 4. Deposit buildup on the antenna, foaming on liquid surfaces, powder granules in air suspension and other interior tank conditions may affect measuring range and performance.
- 5. Obstructions in the microwave radiating area or target fluid surface areas less than the radiating area will reduce microwave reflection and decrease and narrow the measurable range.

#### Maximum measuring distance

Maximum measurement distance is determined by antenna type, dielectric constant of the product and product surface conditions. Please refer to the table below. These values are rough estimates, and are strongly influenced by the measuring conditions.

#### Calm surface

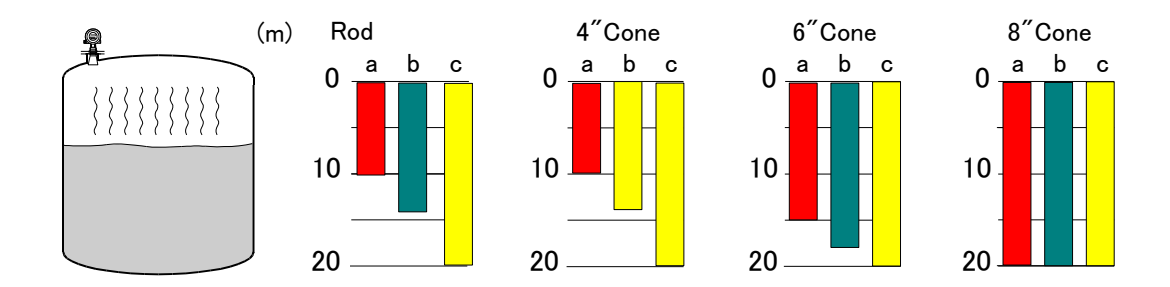

#### **Turbulent surface**

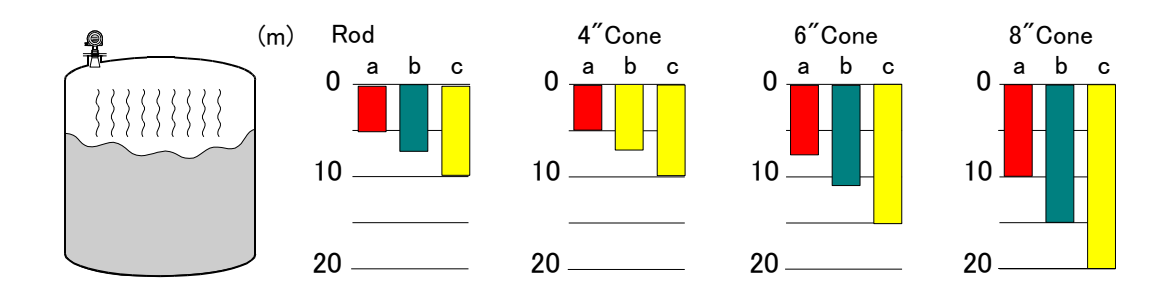

- a) Dielectric constant 1.9 4.0
- Oil, gasoline and other hydrocarbons, petrochemicals
- **b)** Dielectric constant 4.0 10
- c) Dielectric constant >10
- Alcohol, concentrated acids, and organic solvents
- Water-based liquids, dilute acids and acetone

# 2.2 Dimensions

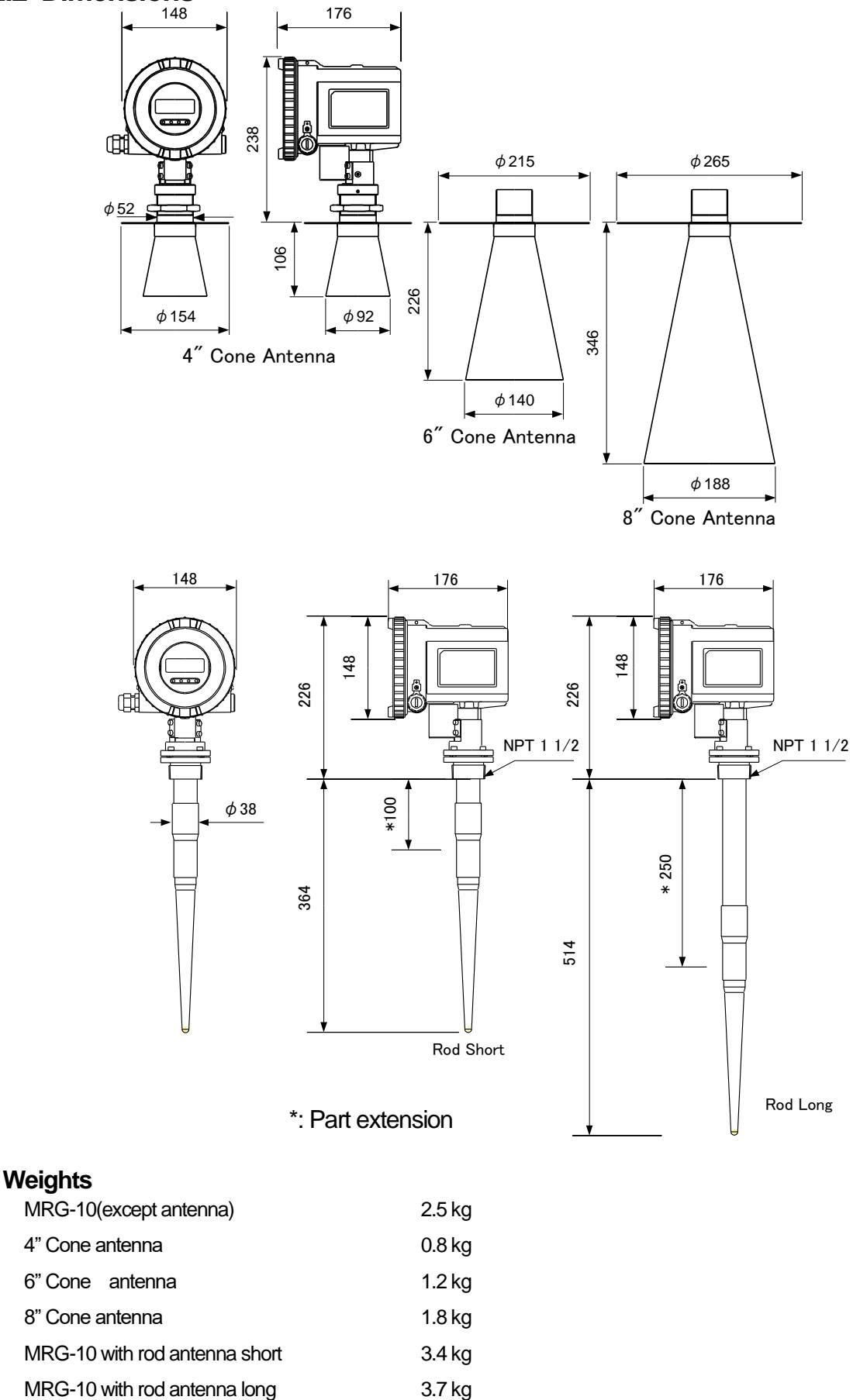

# Flange

The MRG-10 gauge is mounted with a flange of the following specifications:

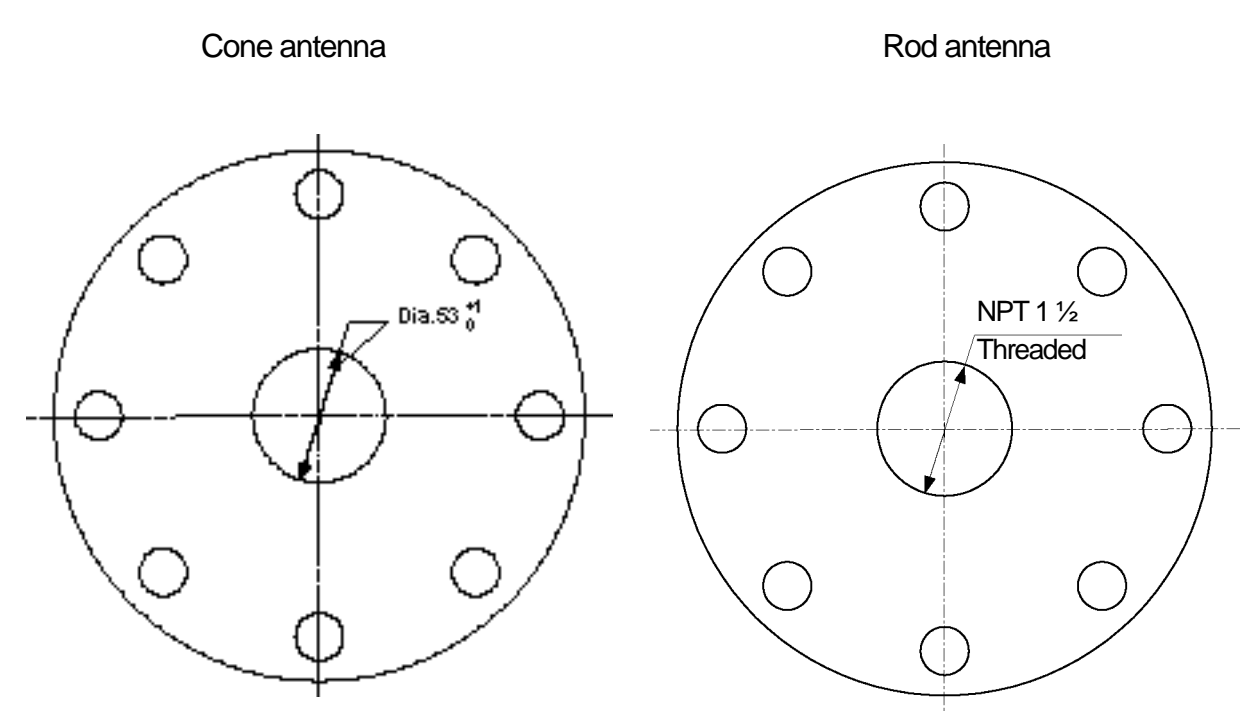

Maximum thickness : 29mm (ANSI Class-150 8").

# 2.3 Tools

The following tools are needed for installation of MRG-10:

- Hexagon socket screw keys(-4)
- Adjustable wrench (for locking nut)
- Pipe wrench (for neck of cone antenna)
- Screwdriver (-) width 3mm

# 2.4 Mounting cone antenna

Do not damage the PTFE seal and O-ring during mounting. Damaged seals may cause gas leakage when the MRG-10 is installed on pressurized tanks.

1. Check and confirm the parts described below which are required for installation of the cone antenna.

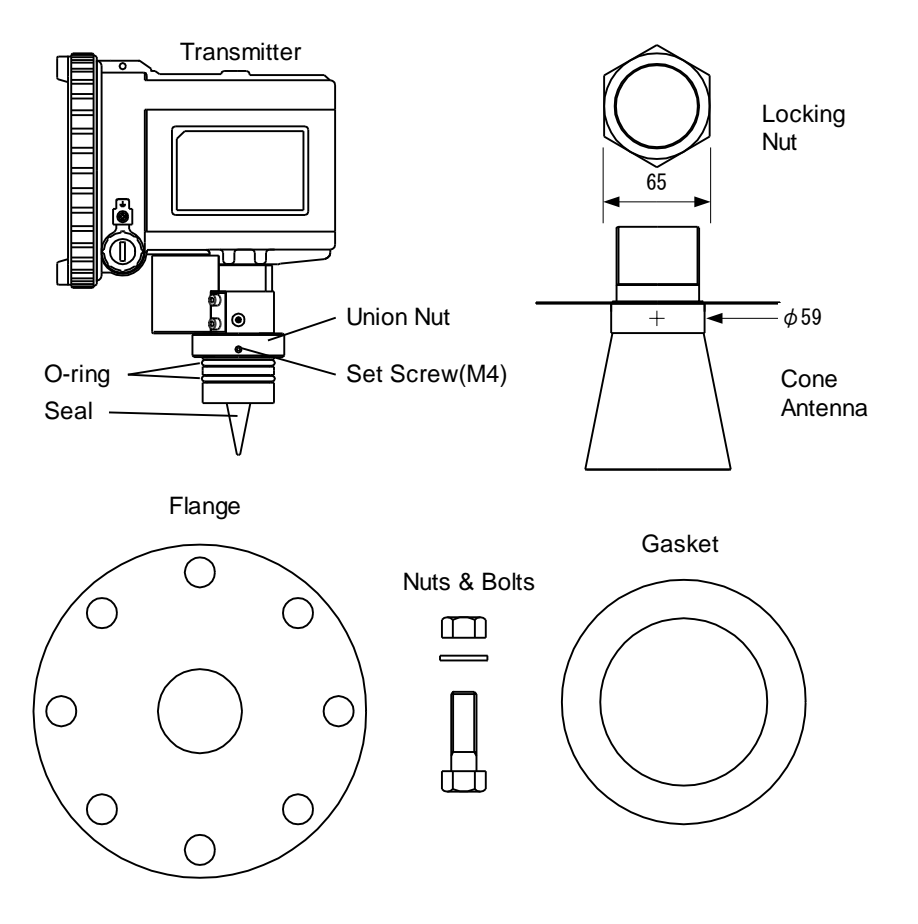

Mount the flange on top of the cone plate.
 Secure the flange with the locking nut.
 Make sure that the nut is fitted tightly to the flange.

Make sure that the bottom side of the flange is flat and all parts are clean and dry as problems related to this may result in gas leakage when the MRG-10 is installed on pressurized tanks.

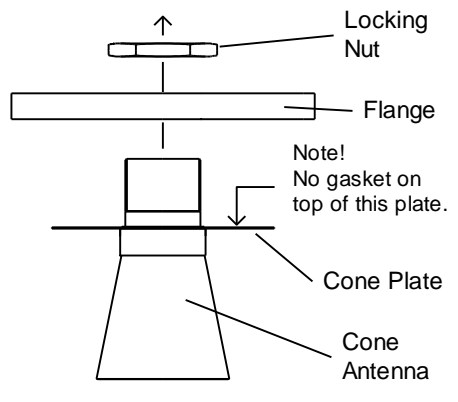

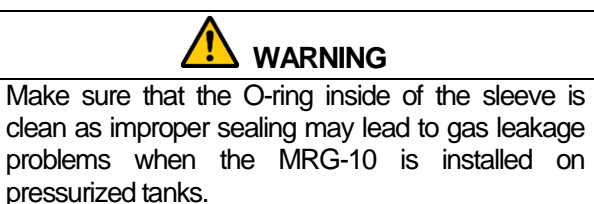

3. Carefully insert the antenna adapter of the transmitter into the sleeve.

Secure the antenna adapter with the union nut.

Make sure that the antenna adapter fits inside of the cone antenna.

Secure the union nut with the set screw.

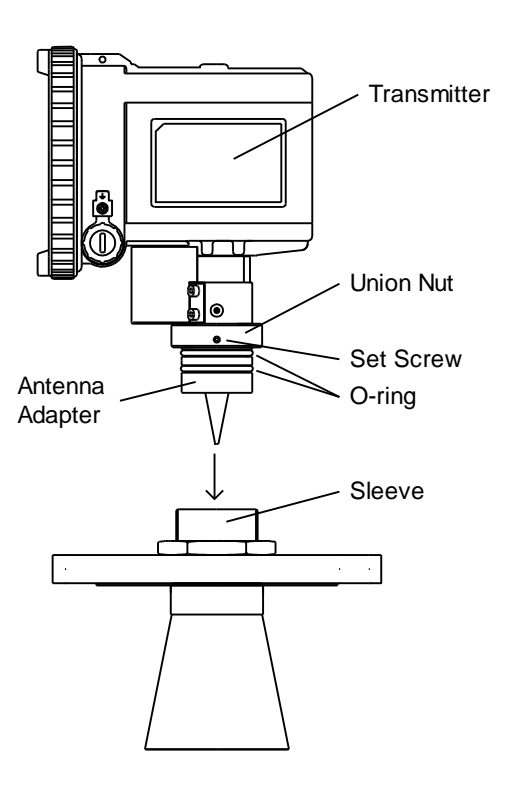

Do not loosen the union nut when the tank is pressurized.

 Place the gasket on the tank nozzle. Carefully fit the flange and the cone antenna on the tank nozzle. Tighten the assembly with the screws and nuts.

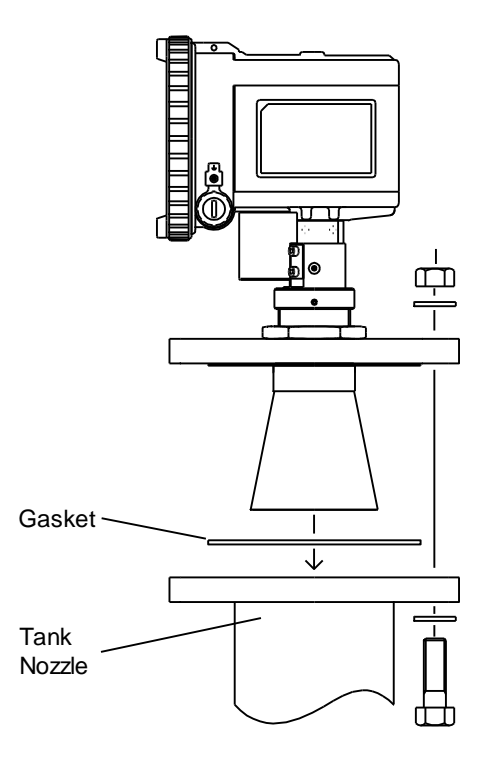

# 2.5 Mounting rod antenna

Do not damage antenna.

Damaged antenna may cause gas leakage if the MRG-10 is installed on a pressurized tank.

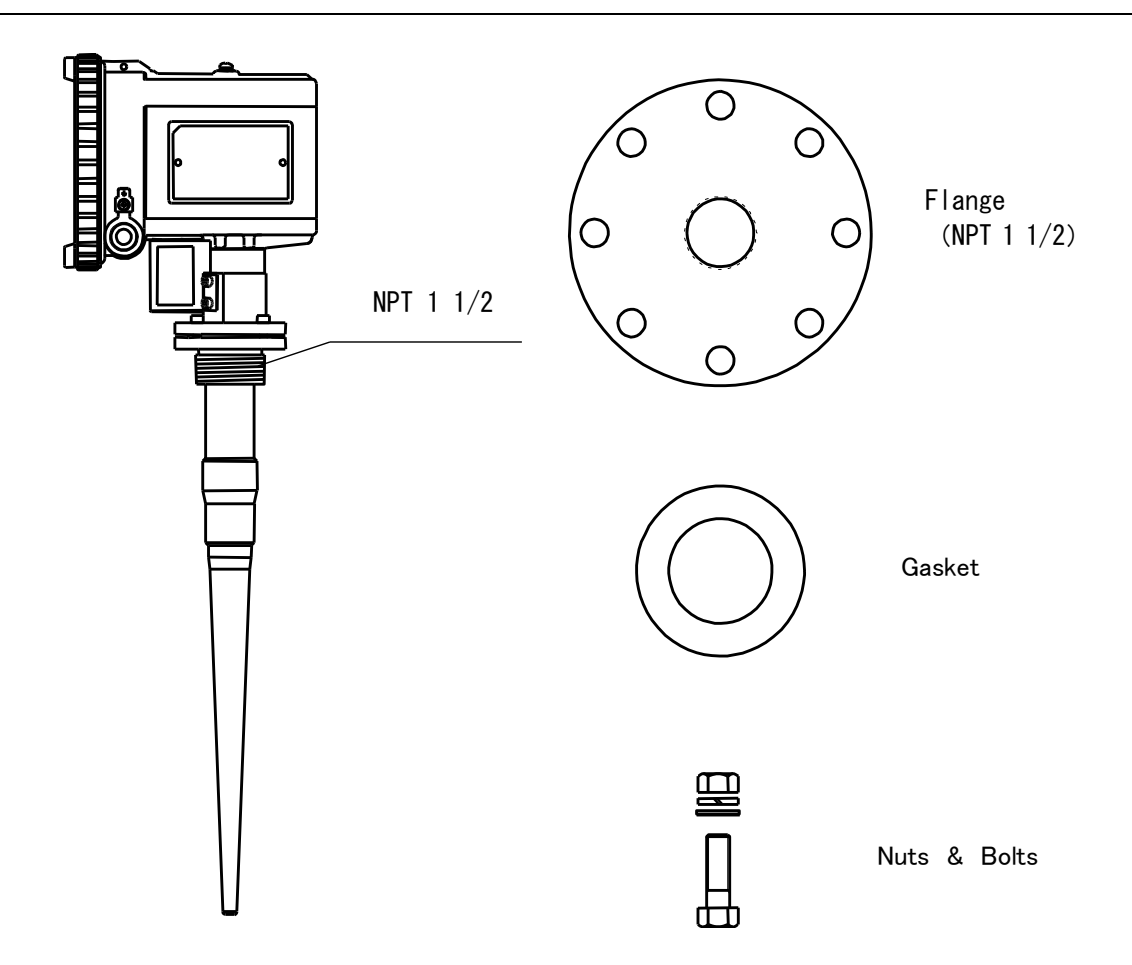

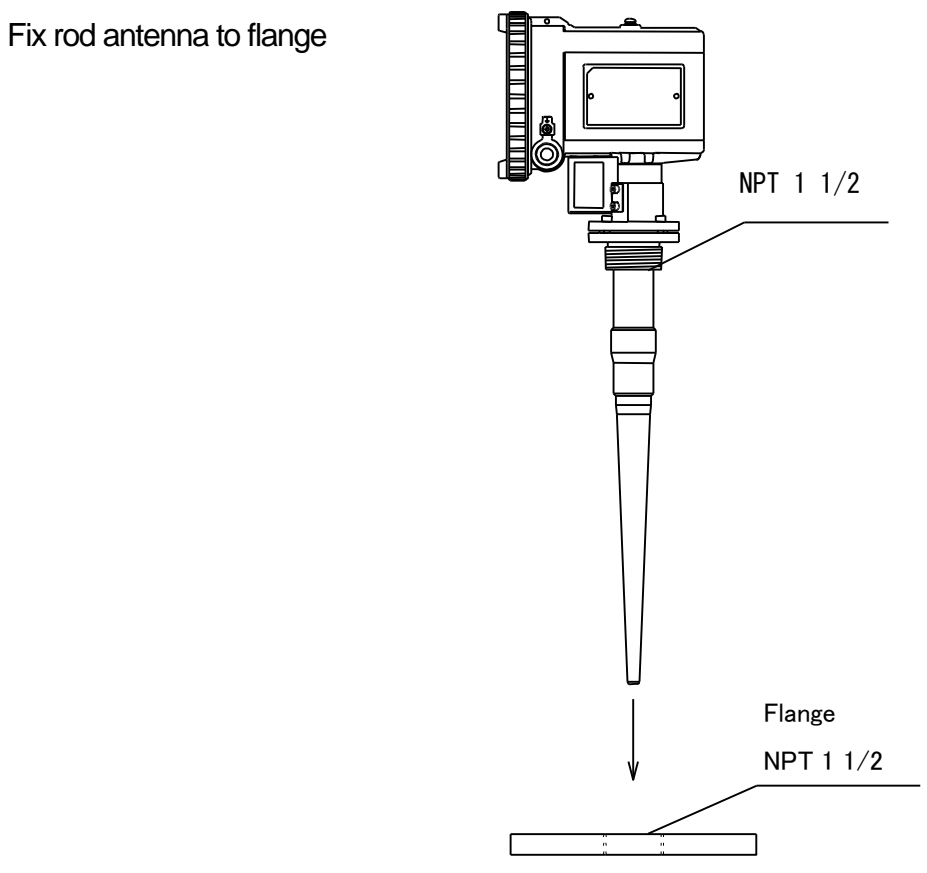

Place the gasket on the tank nozzle.

Carefully fit the flange and the cone antenna on the tank nozzle.

Tighten the assembly with the screws and nuts.

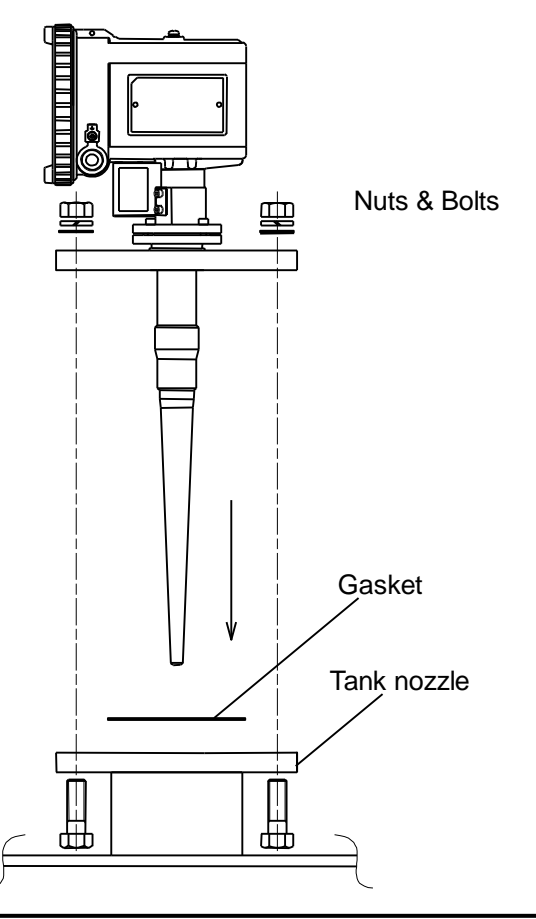

# 2.6 Installation hints

Obstacles in the radar beam may generate signal reflections (false echoes) which may be larger than the reflected signals from the surface of the liquid. The MRG-10 may erroneously interpret such false echoes as reflections from the liquid surface. To reduce the influence of false echoes, attenuate such signals using the following methods.

#### 1. Thin pipe or ladder

Microwave reflections from elongated metal objects such as thin pipes or ladders rungs are largest when the axis of such objects are in parallel with the electric field. The orientation of the electric field generated by the MRG-10 is as shown in the right figure.

Mount the MRG-10 so that the electric field is not in parallel with the axis of the obstacle which reduces the affect of the false echo emitted by it.

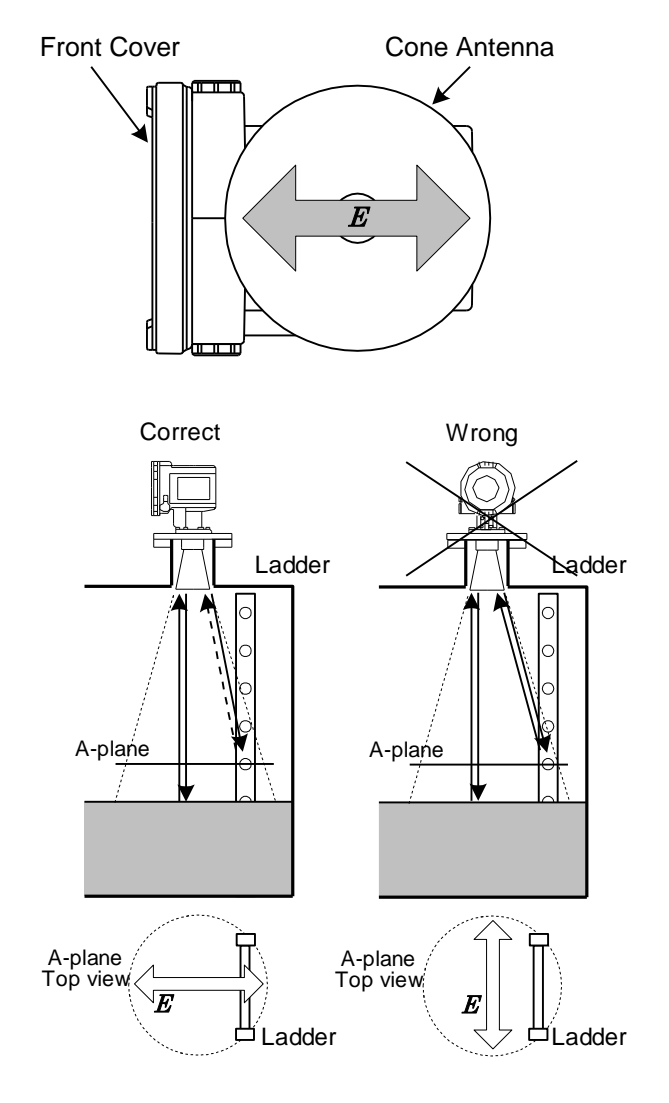

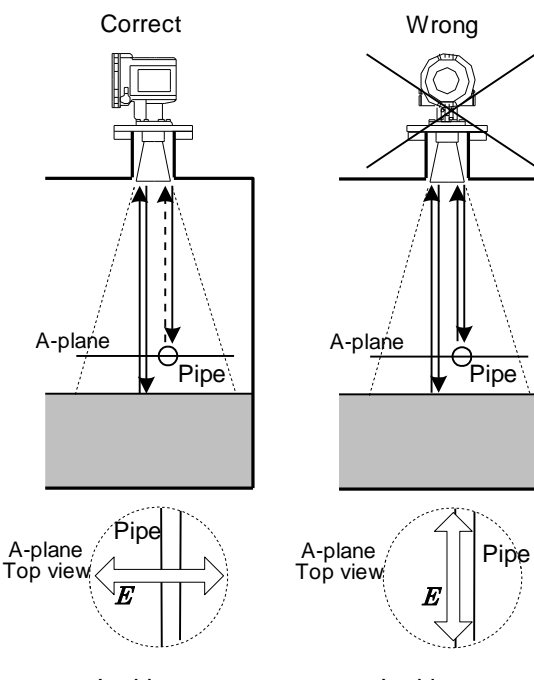

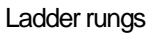

Ladder rungs

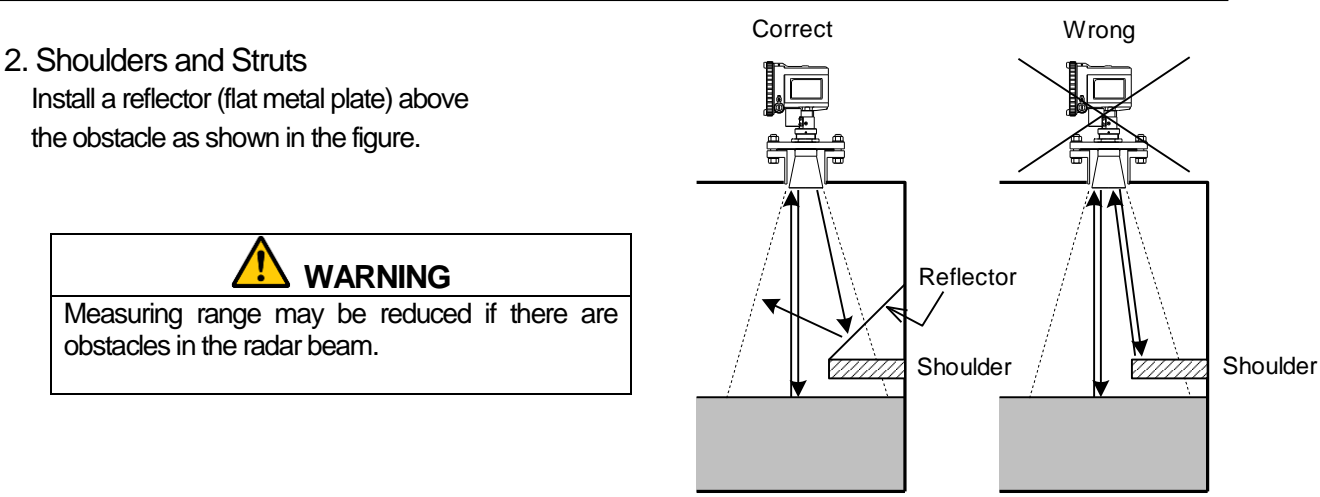

3. Center of the Tank

When the MRG is installed at the center of the tank, measurement may be adversely affected or become unstable because of microwave side-lobes (non-main beams). Thus, center-of-tank installations should be avoided.

#### 4. Narrow Channel

In case of channel applications, install the MRG so the axis of the electric field is at right angle to the channel wall to avoid influences from edge reflections off channel walls and the liquid surface.

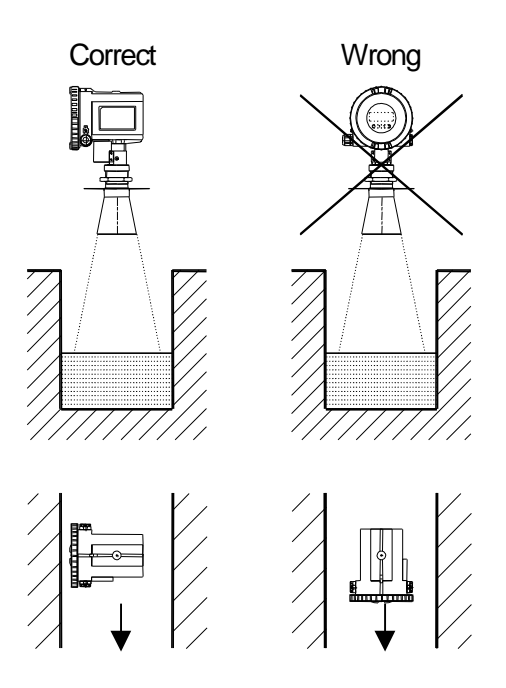

### 5. Tank Installation

For round tank applications, install the MRG so the axis of the electric field is oriented 45 degrees to the tank wall to avoid influences from edge reflections off channel walls and the liquid surface.

For flat wall tank applications, install the MRG so the axis of the electric field is perpendicular to the tank wall.

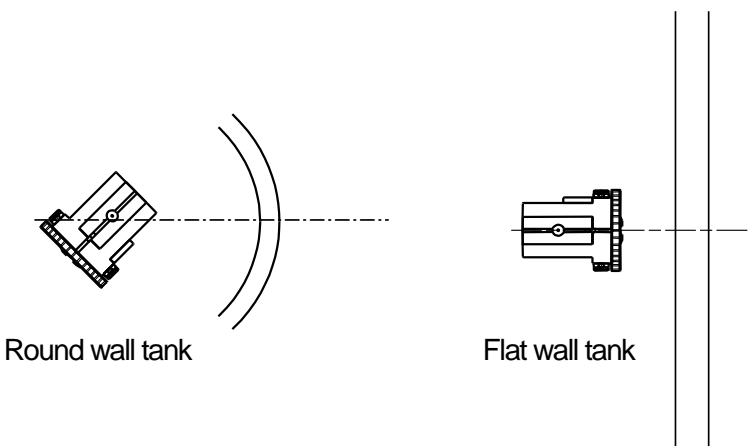

#### 6. Open area Installation

This is an example of an open area installation.

In these types of applications, install the MRG so the axis of the microwave beam is perpendicular to the liquid surface.

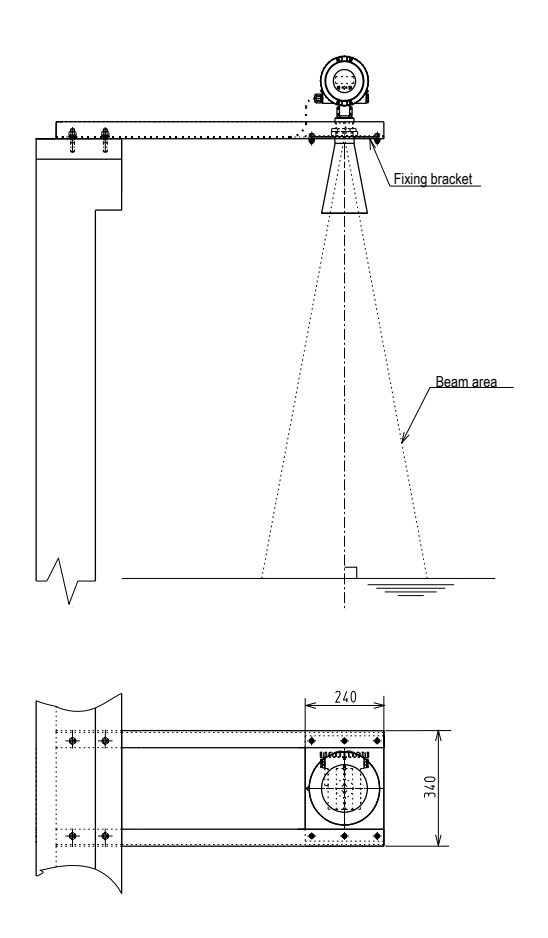

# **3** Electrical Installation

# 3.1 Connection of MRG-10

#### 

Handle the front cover with care as the glass panel and gasket are removable. The glass panel and gasket are fixed in place when the cover is screwed onto the case and tightened.

The gasket provides sealing between the housing and front cover and as such the front cover should be securely and firmly screwed onto the case.

- 1. Unscrew and remove the front cover.
- 2. Pass the cable through the entry and connect it to the terminal block.
- 3. Connect the shield to the ground terminal.
- 4. Replace the front cover and firmly screw it onto the case.

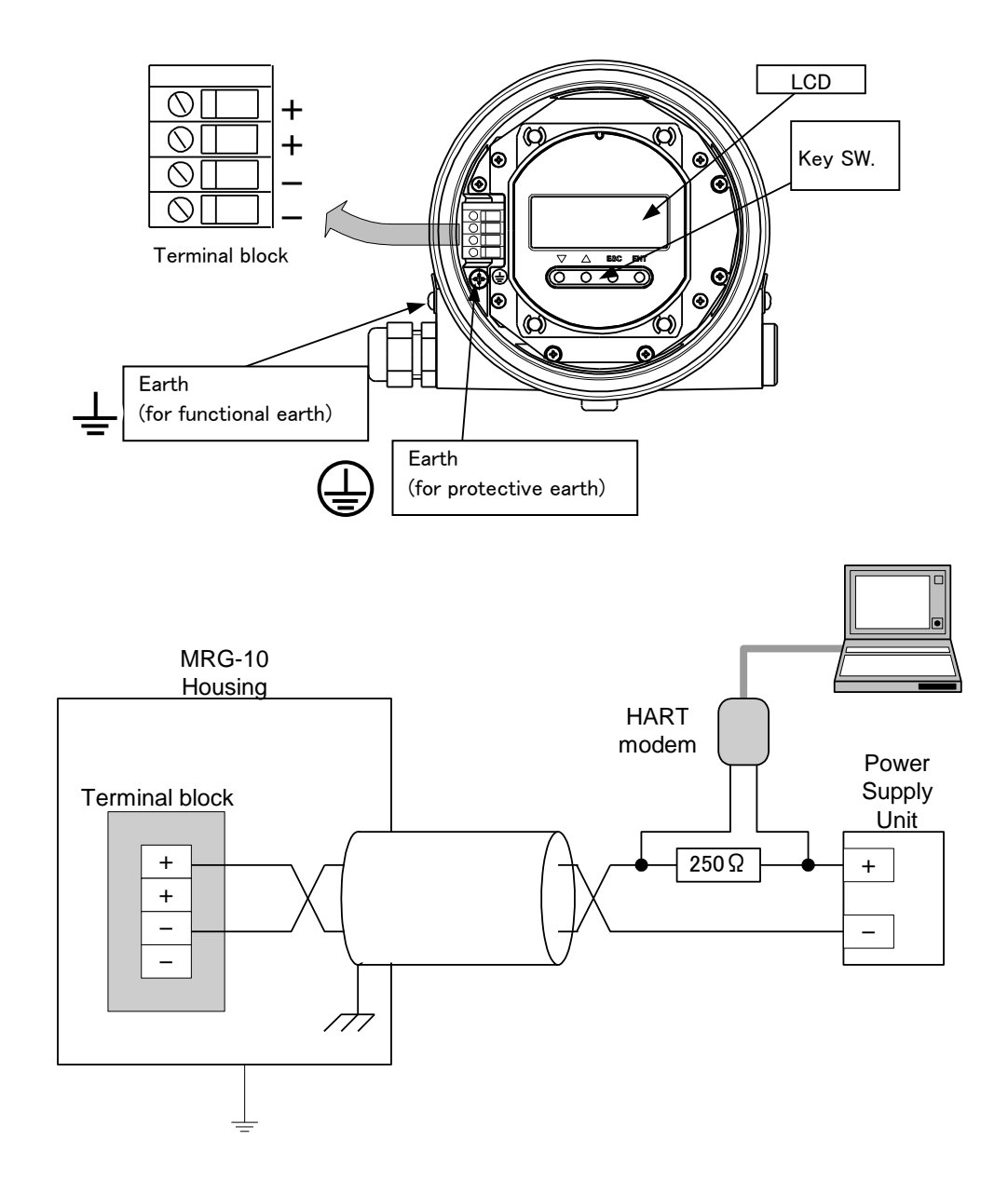

# 3.2 Cables

| Cable       | Use shielded twisted pair for connection.            |
|-------------|------------------------------------------------------|
|             | (AWG2414)                                            |
| Cable entry | $2 \times M20 \times 1.5$ (cable diameter 10mm max.) |

# 3.3 Load

| Minimum load for HART | 250Ω |
|-----------------------|------|
| Maximum load          | 900Ω |

# 3.4 Power supply

# 3.5 Grounding

The terminal must be connected to earth ground prior to connection to any other equipment.

# 3.6 Arrester replacement

Step 1; Loosen the 4 screws indicated by the arrows in the schematic below and remove the LCD panel.

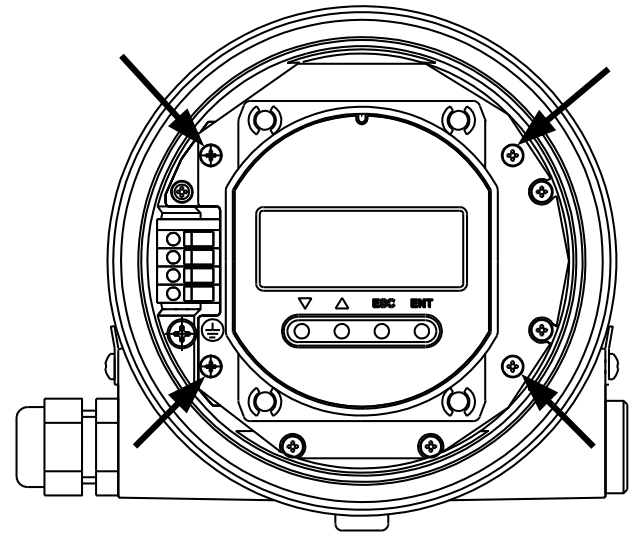

Step 2; Loosen the Arrester PWB fixing screw indicated by the arrow.

Step 3; Remove and replace the Arrester PWB.

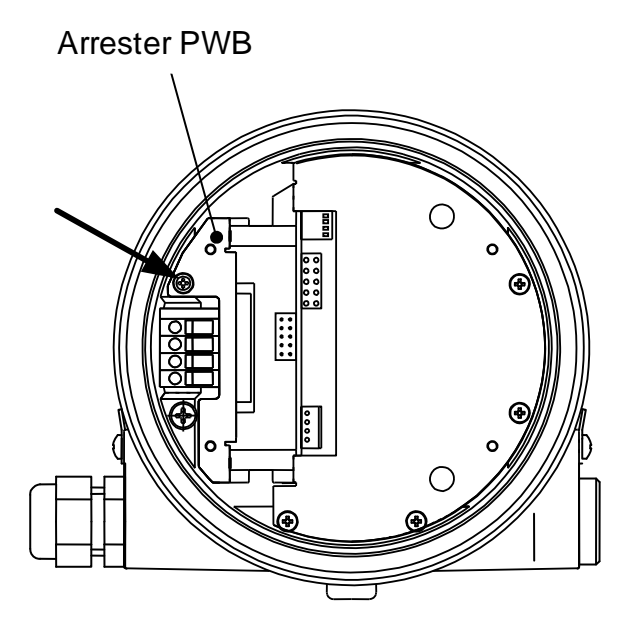

- Step 4; Tighten the Arrester PWB fixing screw.
- Step 5; Tighten the LCD panel fixing screw. Please be sure that the LCD panel is positioned correctly.

# 4 Configuration method

It is a simple task to configure the MRG-10. The MRG-10 can be configured with:

Display Panel & Key SW on MRG-10 PC (Setup Software)

# 4.1 Display panel & Key SW.

# 4.1.1 Display

Bar graph, measured data and units are displayed during normal operation. Blinking display of the last measured value indicates that gauge is in search mode.

When the key SW is used in configuration mode, the menu number or registered data is displayed.

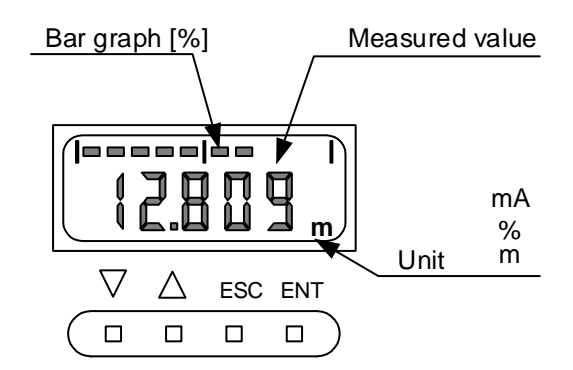

# 4.1.2 Key SW.

1: ENT (Enter) key

Changes display from measurement mode to configuration mode. Moves to the lower layer (from main menu to sub menu). Moves the blinking cursor to the target column when changing the registered data. Inputs data.

2: ESC (Escape) key

Changes display from configuration mode to measurement mode. Moves to the upper layer (from sub menu to main menu). Freezes changes to registered data.

3: riangle (Up) key

Increases the main menu number and the sub menu number. Increases the blinking column value.

4:  $\bigtriangledown$  (Down) key.

Decreases the main menu number and the sub menu number. Decreases the flashing column value.

# <u>MRG-10</u>

# 4.1.3 Examples

### Example-1

When R-constant is set to 6.275m from the default value.

| Step | Key               | Display |                                            |
|------|-------------------|---------|--------------------------------------------|
| 1    |                   | 7.956m  | Measuring level(m) (Normal operation mode) |
| 2    | ENT               | [1]     | Main menu number (Configuration mode)      |
| 3    | ENT               | [1-1]   |                                            |
| 4    | Δ                 | [1-2]   |                                            |
| 5    | Δ                 | [1-3]   |                                            |
| 6    | Δ                 | [1-4]   |                                            |
| 7    | ENT               | 10.000  | Default value                              |
| 8    | ENT               | 10.00 0 | "0" blinks                                 |
| 9    | $\Delta \times 5$ | 10.00 5 | ×5 : Push 5 times                          |
| 10   | ENT               | 10.0 05 |                                            |
| 11   | $\nabla \times 3$ | 10.0 75 |                                            |
| 12   | ENT               | 10. 075 |                                            |
| 13   | $\Delta \times 2$ | 10. 275 |                                            |
| 14   | ENT               | 10.275  |                                            |
| 15   | $\nabla \times 4$ | 16.275  |                                            |
| 16   | ENT               | 1 6.275 |                                            |
| 17   | $\nabla$          | 06.275  |                                            |
| 18   | ENT               | 06.275  |                                            |
| 19   | ESC               | [1-4]   |                                            |
| 20   | ESC               | [1]     |                                            |
| 21   | ESC               | 4.231   | Measuring level(m) (Normal operation mode) |

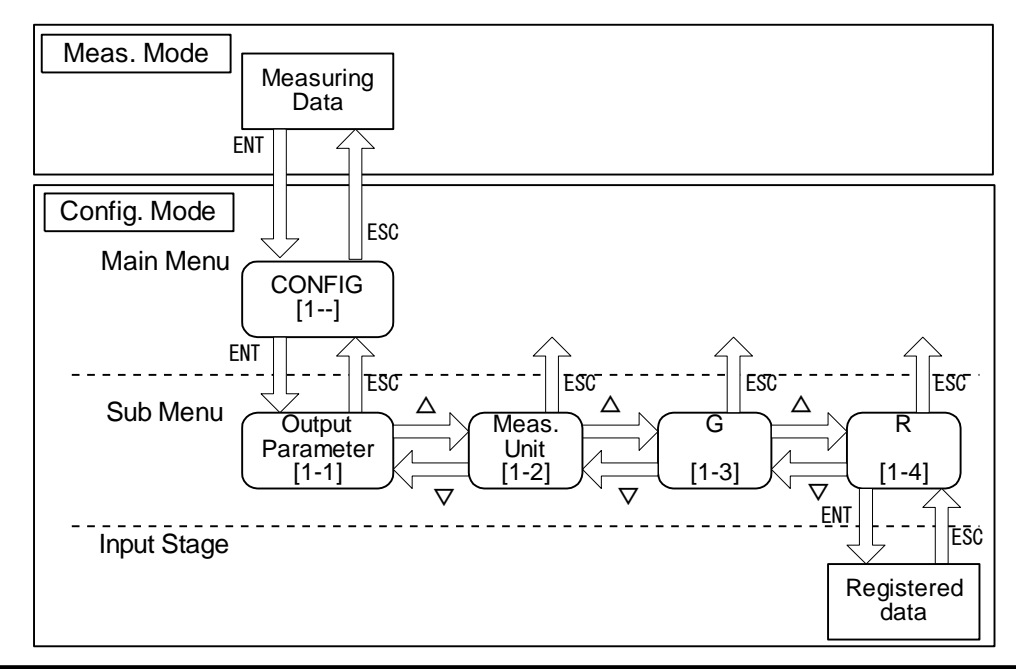

# Example-2

When Volume point 2 is set to 2345.67m<sup>3</sup>. Volume point can be set from 00000.00 to 99999.99.

| Step | Key               | Display |                                            |
|------|-------------------|---------|--------------------------------------------|
| 1    |                   | 4.231   | Measuring level(m) (Normal operation mode) |
| 2    | ENT               | [1]     |                                            |
| 3    | $\Delta \times 2$ | [3]     | Volume(Main menu)                          |
| 4    | ENT               | [3-1]   |                                            |
| 5    | $\Delta \times 3$ | [3-4]   | Volume point(Sub menu)                     |
| 6    | ENT               | [320]   | Volume point 1                             |
| 7    | Δ                 | [321]   | Volume point 2                             |
| 8    | ENT               | 000.00  | Default value                              |
| 9    | ENT               | 000.0   | "0" blinks                                 |
| 10   | $\Delta \times 7$ | 000.0 7 | ×7 : Push 7 times                          |
| 11   | ENT               | 000. 07 |                                            |
| 12   | $\nabla \times 6$ | 000. 67 |                                            |
| 13   | ENT               | 0000 0  |                                            |
| 14   | $\Delta \times 5$ | 0000 5  |                                            |
| 15   | ENT               | 000 05  |                                            |
| 16   | $\nabla \times 4$ | 000 4 5 |                                            |
| 17   | ENT               | 00 0 45 |                                            |
| 18   | $\nabla \times 3$ | 00 3 45 |                                            |
| 19   | ENT               | 00345   |                                            |
| 20   | $\nabla \times 2$ | 02345   |                                            |
| 21   | ENT               | 0 2435  |                                            |
| 22   | ENT               | 02435   |                                            |
| 23   | ESC               | [321]   |                                            |
| 24   | ESC               | [3-4]   |                                            |
| 25   | ESC               | [3]     |                                            |
| 26   | ESC               | 4.231   | Measuring level(m) (Normal operation mode) |

# 4.1.4 Parameter instructions

#### [1--] CONFIGURATION Settings

[1-1] Output Parameter: LCD display

| Parameter       | Value       | Description                                           |
|-----------------|-------------|-------------------------------------------------------|
| 0               | Level       | Level value from target                               |
| (Default Value) |             |                                                       |
| 1               | Ullage      | Distance between measuring reference point and target |
| 2               | Volume (%)  | Volume rate value (%)                                 |
| 3               | Current     | Current value (mA) (4-20 mA)                          |
| 4               | Amplitude   | Signal strength (dB)                                  |
| 5               | Max. Volume | Max value of volume settings                          |

#### [1-2] Antenna type

| Parameter | Value                        |  |  |
|-----------|------------------------------|--|--|
| 0         | 4 inch cone                  |  |  |
| 1         | 6 inch cone                  |  |  |
| 2         | 8 inch cone                  |  |  |
| 3         | Rod antenna (inactive SHORT) |  |  |
| 4         | Rod antenna (inactive LONG)  |  |  |
| 5         | 8 inch pipe                  |  |  |
| 6         | 6 inch pipe                  |  |  |
| 7         | 4 inch pipe                  |  |  |
| 8-15      | Do not select                |  |  |

#### [1-3] Measuring Unit

| Parameter | Value | Description                  |
|-----------|-------|------------------------------|
| 0         | m     | Sets display in Metric units |

[1-4] G parameter (distance between flange reference point and measuring reference point)

| Parameter      | Default Value | Description                 |
|----------------|---------------|-----------------------------|
| -99.999-99.999 | 0.000         | $R+C-G \leq 23 \text{ [m]}$ |

#### [1-5] R parameter (Measurement range)

| L I Providence | · · · · · · · · · · · · · · · · · · · |                     |
|----------------|---------------------------------------|---------------------|
| Parameter      | Default Value                         | Description         |
| 0.000-99.999   | 20.000                                | $R+C-G \leq 23 [m]$ |

[1-6] C parameter (Below measurement range)

| • |              |               | 0                   |  |  |
|---|--------------|---------------|---------------------|--|--|
|   | Parameter    | Default Value | Description         |  |  |
|   | 0.000-99.999 | 0.300         | $R+C-G \leq 23 [m]$ |  |  |

#### [1-7] H parameter (Deadband)

| Antenna type | Parameter    | Default Value | Description |
|--------------|--------------|---------------|-------------|
| 4 inch cone  | 0.103-99.999 | 0.103         | [m]         |
| 6 inch cone  | 0.223-99.999 | 0.223         |             |
| 8 inch cone  | 0.343-99.999 | 0.343         |             |
| Rod Long     | 0.350-99.999 | 0.350         |             |
| Rod Short    | 0.500-99.999 | 0.500         |             |

Note: When using a 4 inch pipe antenna, set 0.103 [m] or more.

#### [1-8] Offset parameter for LCD level values

|   | Parameter                                                                               | Default Value | Description |  |
|---|-----------------------------------------------------------------------------------------|---------------|-------------|--|
|   | -99.999-99.999                                                                          | 0.000         | [m]         |  |
| Ν | Note: Offset affects LCD display only and does not affect analog output or other values |               |             |  |

Note: Offset affects LCD display only and does not affect analog output or other values.

# [2--] ANALOG Settings [2-1] Analog output parameter

| Parameter       | Value     | Description                                          |
|-----------------|-----------|------------------------------------------------------|
| 0               | Level     | Level value converted to 4-20 mA                     |
| (Default Value) |           |                                                      |
| 1               | Ullage    | Ullage value converted to 4-20 mA                    |
| 2               | Volume    | Volume value converted to 4-20 mA                    |
| 3               | Amplitude | Signal strength amplitude value converted to 4-20 mA |

#### [2-2] Minimum output (4 mA)

| Parameter      | Output    | Default Value | Description |
|----------------|-----------|---------------|-------------|
| -99.999-99.999 | Level     | 0.000         | [m]         |
| -99.999-99.999 | Ullage    | -             | [m]         |
| 0.00-100.00    | Volume    | -             | [%]         |
| 0.00-100.00    | Amplitude | -             | [dB]        |

#### [2-3] Maximum output (20 mA)

| Parameter      | Output    | Default Value | Description |
|----------------|-----------|---------------|-------------|
| -99.999-99.999 | Level     | 20.000        | [m]         |
| -99.999-99.999 | Ullage    | -             | [m]         |
| 0.00-100.00    | Volume    | -             | [%]         |
| 0.00-100.00    | Amplitude | -             | [dB]        |

#### [2-4] Alarm selection

| Parameter       | Value       | Description         |
|-----------------|-------------|---------------------|
| 0               | High output | 22 mA alarm output  |
| 1               | Low output  | 3.9 mA alarm output |
| 2               | Hold output | Hold last value     |
| (Default Value) |             |                     |

#### [2-5] Fixed current output setting

| Parameter       | Value           | Description                  |
|-----------------|-----------------|------------------------------|
| 0.000           | Measuring Value | [mA]                         |
| (Default Value) | -               |                              |
| 3.900-22.000    | Fixed current   | Any current value selectable |

#### [2-6] Alarm factor

| Parameter       | Value                 | Description                        |
|-----------------|-----------------------|------------------------------------|
| 0               | Echo Lost             | Echo Lost alarm output             |
| (Default Value) |                       |                                    |
| 1               | Malfunction           | Malfunction alarm output           |
| 2               | Echo Lost/Malfunction | Echo Lost/Malfunction alarm output |

#### [2-7] Boot Current Mode

| Parameter       | Value        | Description             |
|-----------------|--------------|-------------------------|
| 0               | 4.0mA output | 4.0mA output at startup |
| (Default Value) |              |                         |
| 1               | 3.8mA output | 3.8mA output at startup |

# [3--] Volume Setting

| 3-1] Linearization Selection |                     |             |
|------------------------------|---------------------|-------------|
| Parameter                    | Value               | Description |
| 0                            | Not Calculated      |             |
| (Default Value)              |                     |             |
| 1                            | Vertical Cylinder   |             |
| 2                            | Spherical           |             |
| 3                            | Horizontal Cylinder |             |
| 4                            | User Tank Table     |             |

#### Tank Configurations

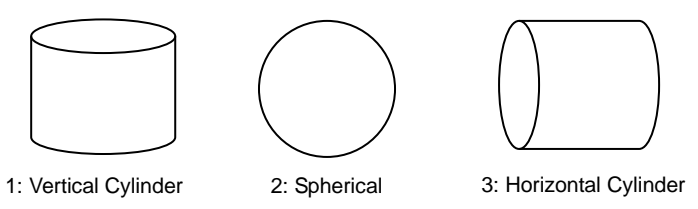

#### [3-2] Linearization Point Number

| Parameter | Default Value | Description                            |  |
|-----------|---------------|----------------------------------------|--|
| 0-20      | 0             | Input required no. of points for table |  |
|           |               |                                        |  |

#### [<u>3-3] Level point</u> ([300] ~ [319])

|                |               | J /         |
|----------------|---------------|-------------|
| Parameter      | Default Value | Description |
| -99.999-99.999 | 0.000         | [m]         |

#### [3-4] Volume point ([320] ~ [339])

| Parameter  | Default Value | Description |  |
|------------|---------------|-------------|--|
| 0-99999.99 | 0.00          |             |  |

Display will be converted to the volumetric unit setting under [3-9].

If you create a volumetric table incorporating settings  $[3-2] \sim [3-4]$ , you can produce a line chart such as that shown below which enables you to quickly calculate level and volumetric values.

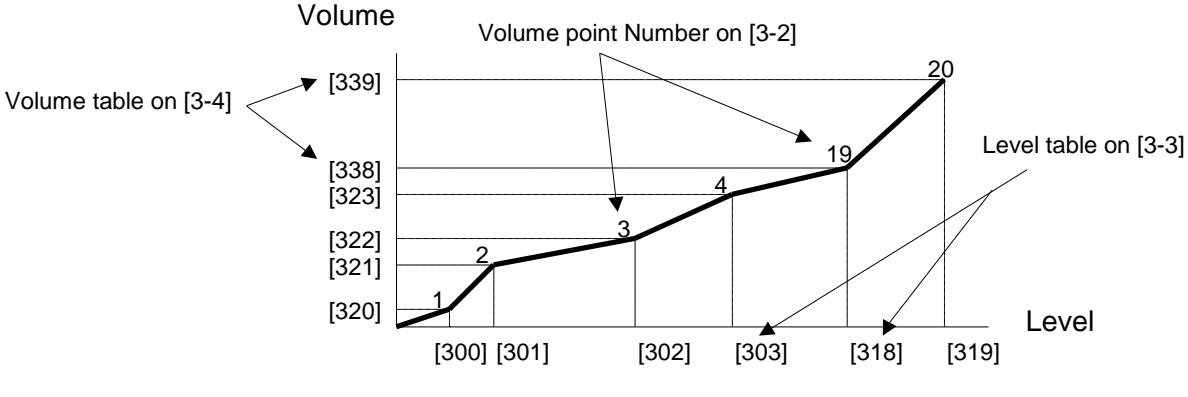

Level and Volume correlation on the user tank table

[3-5] Delete all tables

Setting "1" clears table. (Delete all)

#### [3-6] Diameter of the tank

| Parameter    | Default Value | Description |
|--------------|---------------|-------------|
| 0.000-10.000 | 1.000         | [m]         |

#### [3-7] Length of the tank

| Parameter    | Default Value | Description |
|--------------|---------------|-------------|
| 0.000-20.000 | 1.000         | [m]         |

#### [3-8] Offset level

| Parameter      | Default Value | Description |
|----------------|---------------|-------------|
| -99.999-99.999 | 0.000         | [m]         |

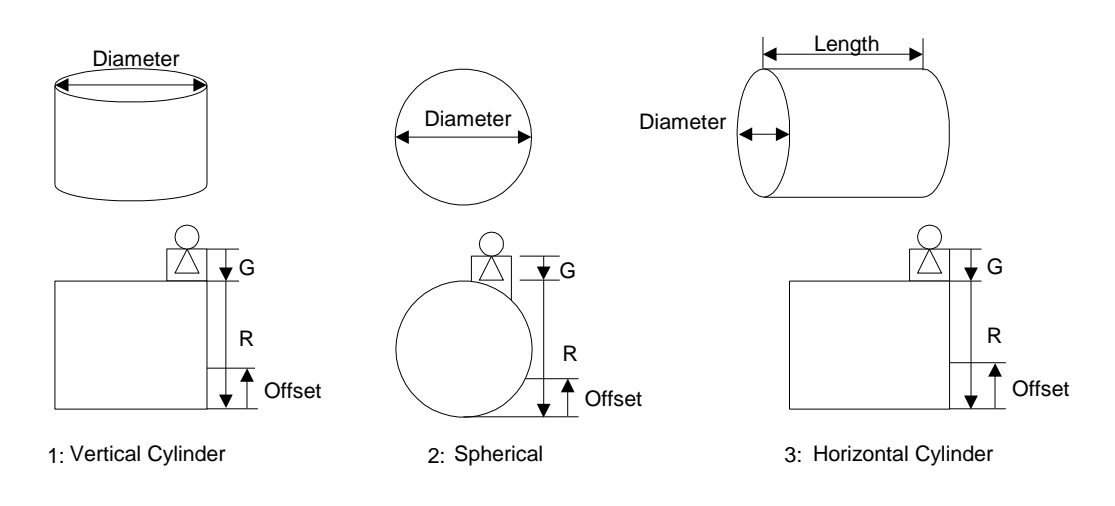

| [3-9] | Volume | unit |
|-------|--------|------|
|       | volume | unit |

| Parameter | Value          |
|-----------|----------------|
| 0         | m <sup>3</sup> |

#### [4--] Calibration

| Parameter   | Default Value | Description                                                                  |
|-------------|---------------|------------------------------------------------------------------------------|
| 3.500-4.500 | 4.000         | In fixed current output mode with current set at 4mA, input ammeter reading. |

#### [4-2] 20mA Calibration

| · _]          |               |                                                                               |
|---------------|---------------|-------------------------------------------------------------------------------|
| Parameter     | Default Value | Description                                                                   |
| 15.000-25.000 | 20.000        | In fixed current output mode with current set at 20mA, input ammeter reading. |

#### [4-3] Offset Calibration

|              | Check Campraton |             |  |  |  |  |  |
|--------------|-----------------|-------------|--|--|--|--|--|
| Parameter    | Default Value   | Description |  |  |  |  |  |
| -1.000-1.000 | 0.000           | [m]         |  |  |  |  |  |

#### [4-4] Span Calibration

| Parameter     | Default Value |  |
|---------------|---------------|--|
| 0.9000-1.1000 | 1.0000        |  |

#### [5--] Advanced Setting

#### [5-1] Averaging Time

| Parameter | Default Value | Description                                                  |
|-----------|---------------|--------------------------------------------------------------|
| 1-120     | 10            | Measuring value is averaged in accordance with [sec] setting |

#### [5-2] Noise Margin

| Parameter | Default Value | Description                                 |  |  |  |  |  |
|-----------|---------------|---------------------------------------------|--|--|--|--|--|
| 0-100.00  | 3.00          | Noise is eliminated in accordance with [dB] |  |  |  |  |  |
|           |               | setting                                     |  |  |  |  |  |

When noise level is high, noise can be masked by attenuating the signal gain. Setting other than the default value may cause unstable measurement.

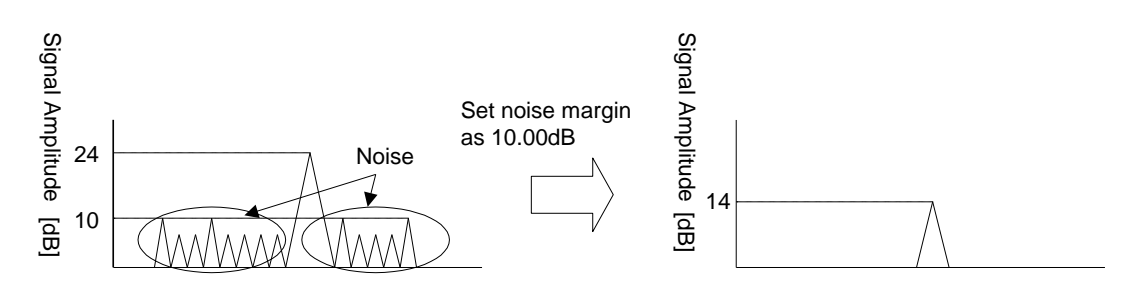

#### [5-3] Search Delay

| Parameter | Default Value | Description                                                                   |
|-----------|---------------|-------------------------------------------------------------------------------|
| 0-255     | 120           | Time delay after loss of echo until restart in accordance with [sec] setting. |

#### [5-4] Alarm Delay

| Parameter | Default Value                  |      |       |       | D    | )es | criptic | n     |       |        |    |
|-----------|--------------------------------|------|-------|-------|------|-----|---------|-------|-------|--------|----|
| 0-255     | 120                            | Time | delay | after | loss | of  | echo    | until | alarm | sounds | in |
|           | accordance with [sec] setting. |      |       |       |      |     |         |       |       |        |    |

#### [5-5] Bottom Window

This setting is disabled. This setting has no effect on the operation of the device.

#### [5-6] First Echo Flag

| Parameter  | Value      | Description                        |
|------------|------------|------------------------------------|
| 0          | Max Echo   | This value cannot be used.         |
| 1          | First Echo | First echo defined as surface echo |
| <b>O</b> I |            |                                    |

Only setting "1" (First Echo) can be selected.

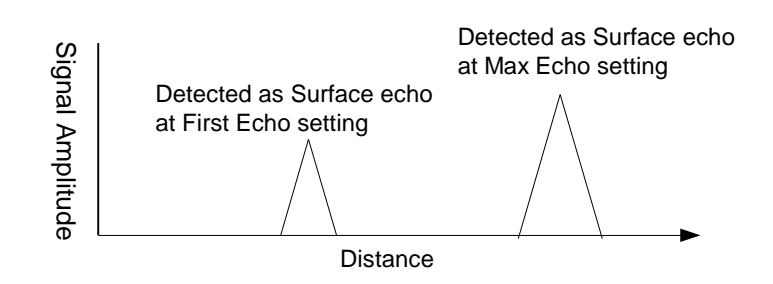

#### [5-7] Double Bounce Check ON/OFF

| Parameter            | Value | Description                                                                                                    |
|----------------------|-------|----------------------------------------------------------------------------------------------------|
| 0                    | ON    | In case of water level rose rapidly, it may be detect wrong echo. This function prevents such wrong detection. Setting "0" in "Spiral Search Mode" (Menu code:[5-8]), this function validates. |
| 1<br>(Default Value) | OFF   | Setting "1", this function invalidates.                                                                                                    |

#### [5-8] Search Type 1) 2)

| Parameter | Value           | Description                                                                                                    |
|-----------|-----------------|----------------------------------------------------------------------------------------------------|
| 0         | Linear 2 Search | Search surface echo from the sensor position<br>towards the end of the detection range. When<br>surface echo detected in the same position two<br>times, liquid level position is determined. |
| 1         | Linear 1 Search | Search surface echo from the sensor position towards the end of the detection range. When surface echo detected first time, liquid level position is determined.                              |
| 2         | Spiral Search   | Search surface echo nearby the last detected position at startup.                                                                                                    |

Note1: Select the search type according to the installation environment. See section [5.9 Select search type] for details. Note2: See section [5.10 Key Parameter List] for Default Value.

#### [6--] Noise

[6-1] Noise table number

| Parameter | Default Value | Description                                  |
|-----------|---------------|----------------------------------------------|
| 0-10      | 0             | Input required no. of points for table       |
|           |               | When value is '0', [6-2][6-3] cannot be set. |

| [6-2] Noise table | ([600] ~ [609] ) | ) |
|-------------------|------------------|---|
|-------------------|------------------|---|

| Parameter      | Default Value | Description                |
|----------------|---------------|----------------------------|
| -99.999-99.999 | 0.000         | Noise position by distance |

#### [6-3] Amplitude threshold ( [610] ~ [619] )

| Parameter | Default Value | Description |
|-----------|---------------|-------------|
| 0-100.00  | 0.00          | [dB]        |

If you create a noise table incorporating settings [6-1] ~ [6-3], you can produce a line chart such as that shown below which enables you to eliminate lower signal strength noises below the line.

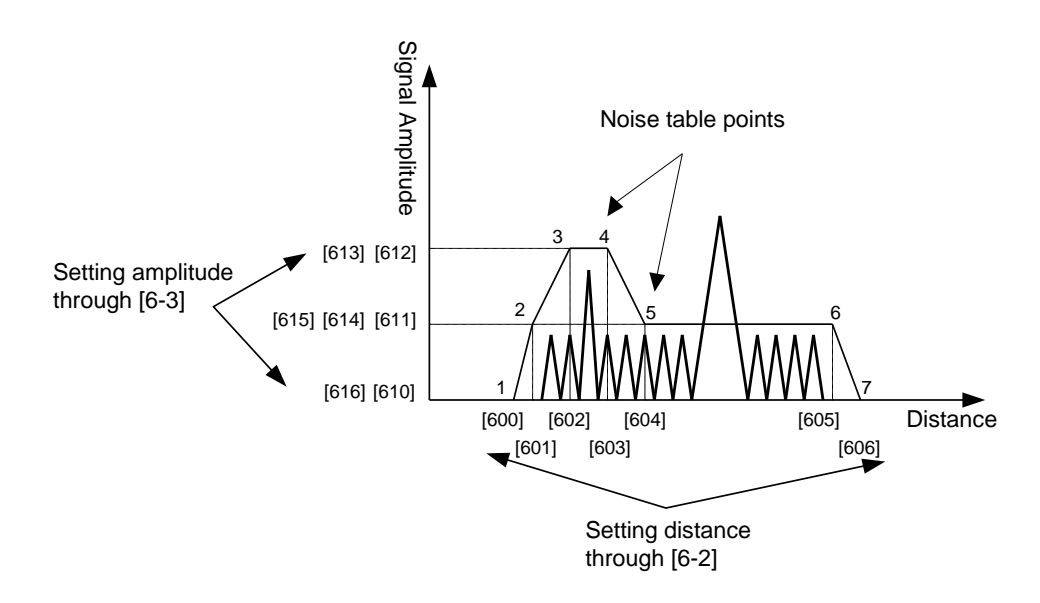

Amplitude at distance 0m and 20 m is set at 0 dB as default.

#### [6-4] Delete All

| Parameter | Value         | Description                    |
|-----------|---------------|--------------------------------|
| 0         | Do not delete |                                |
| 1         | Delete All    | Setting "1" clears noise table |

# [7--] Other

[7-1] Password: not normally used

[7-2] Re-search Setting "1" executes surface echo re-search.

[7-3] User ResetSetting "1" initializes set value. (factory default setting)Be careful when using this function.

[7-4] Error Status

| L |            |                                                                            |
|---|------------|----------------------------------------------------------------------------|
|   | Indication | Error status                                                               |
|   | E-00       | No error.                                                                  |
|   | E-01       | (not allocated)                                                            |
|   | E-02       | Internal Error. (PCB) Critical Error. Please contact service.              |
|   | E-03       | Internal Error. (Microwave Device) Critical Error. Please contact service. |
|   | E-04       | Noise Table Error. Incorrect setting on noise table. Set up correctly.     |
|   | E-05       | Tank Table Error. Incorrect setting on noise table. Set up correctly.      |
|   | E-99       | notice : Fixed current output setting is not value "0". (in item[2-5])     |
|   |            |                                                                            |

[7-5] Software Version

[7-6] Hardware Reset

Setting "1" executes hardware reset.

# 5 Configuration 5.1 Basic settings

Set up the following parameters

| oot up the following put |                                                            |
|--------------------------|------------------------------------------------------------|
| - Output Parameter       | Select measurement value displayed on the LCD.             |
| - Meas. Unit             | Select measurement unit, meter.                            |
| - Antenna Type           | Select type of antenna.                                    |
| - R                      | Set the distance from ref. point to level zero.            |
| - C                      | Set the distance from level zero to bottom of tank.        |
|                          | ('C' is normally set to '0'. If it is necessary to measure |
|                          | negative level, please set the distance.)                  |
| - H                      | Set the distance from ref. point to measurement range.     |
|                          | (see 5.2.1)                                                |

Parameters of tank dimensions are optimized for your application.

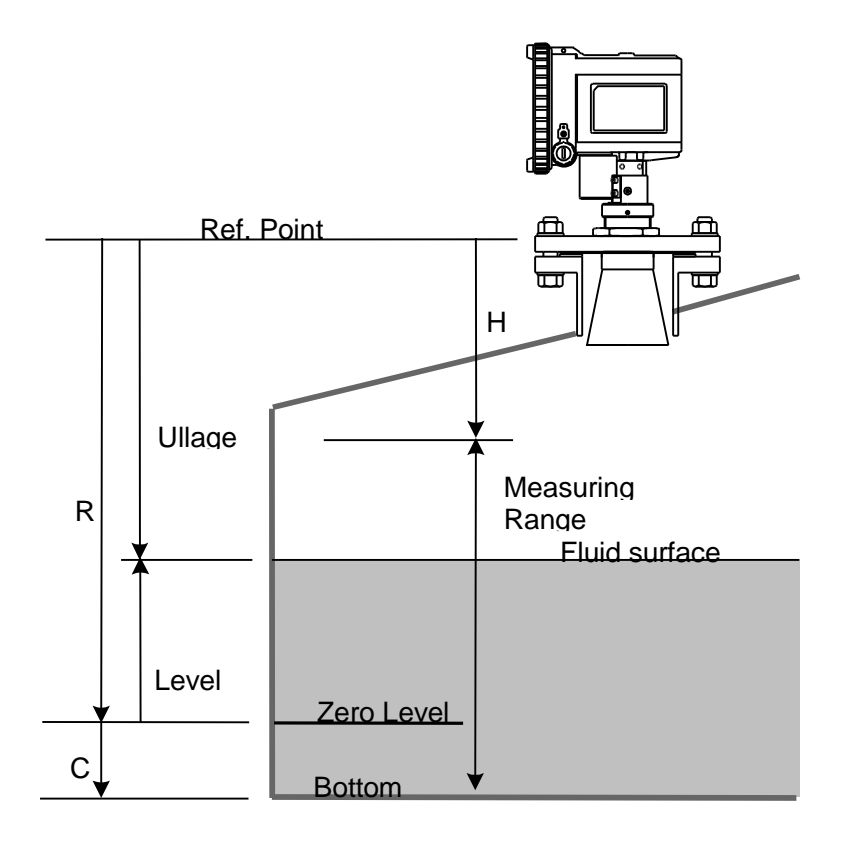

- Analog Output Parameter

- Minimum Output
- Maximum Output
- Alarm Selection

Select measurement value output for analog output.

- Set value corresponding to 4mA.
- Set value corresponding to 20mA.
- Set value to be output when the gauge misses the echo. Low(3.9mA), High(22mA) or Hold Last Value

#### Configuration with PC software

- PC connection

PC configuration software can also be used for commissioning.

1) Connect HART modem to both ends of resistor as shown below.

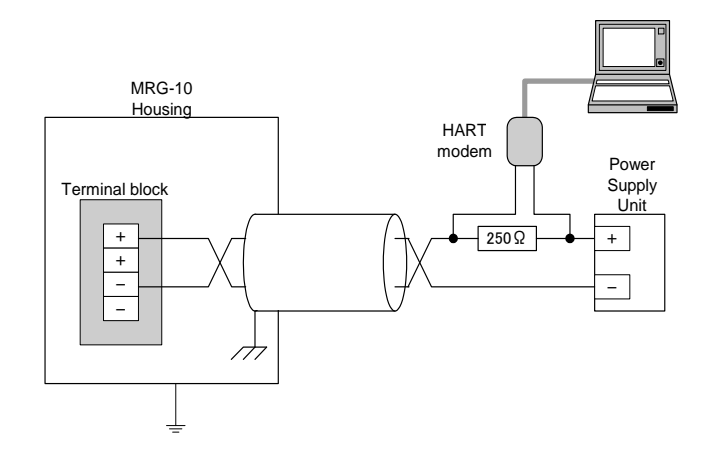

2) Open the software. Enter the HART modem port number and click the "set" button. When communication is completed successfully, ID, Version No and Product Name will appear in the boxes.

|               | 7. Else          | Measure               |             | Ta                 | nk Spectrum      |
|---------------|------------------|-----------------------|-------------|--------------------|------------------|
| 0. Initialize | 1. Configuration | 2. Analog 3-1. Volume | 3-3. Volume | 4. Calibration     | 5. Advance 6. No |
|               | 2027 0014        | TD                    |             | Click H            | lere             |
|               | TOKT: COM F      | Version No.           | #.##        |                    |                  |
|               |                  | Description :         | ******      |                    |                  |
|               |                  | Serial No :           | ******      |                    |                  |
|               |                  |                       |             | Read All Parameter | X CANCEL         |

3) By selecting other tabs such as the sample below, you can set any parameter. Any action requires "READ" parameters from the main unit, before changing values (pressing the "ENTER" key may be required to set value changes) and clicking "WRITE" to the main unit.

| ammed MRG-10 CO | NFIG Ver. *. *. *                                                                 |                                 |             |             |                |             | •        | a MRC   | G-10 CO | NFIG Ver. *. *. *                                                                                          |                                                                     |             |                       |                                  |      | • 🗙      |
|-----------------|-----------------------------------------------------------------------------------|---------------------------------|-------------|-------------|----------------|-------------|----------|---------|---------|----------------------------------------------------------------------------------------------------|---------------------------------------------------------------------|-------------|-----------------------|----------------------------------|------|----------|
| File(F)         |                                                                                   |                                 |             |             |                |             |          | File(F) |         |                                                                                                    |                                                                     |             |                       |                                  |      |          |
|                 | 7. Else                                                                           |                                 | Measure     |             | Ta             | nk Spectrum |          |         |         | 7. Else                                                                                                    |                                                                     | Measure     | Measure Tank Spectrum |                                  |      |          |
| 0. Initialize   | 1. Configuration                                                                  | 2. Analog                       | 3-1. Volume | 3-3. Volume | 4. Calibration | 5. Advance  | 6. Noise | 0. Init | tialize | 1. Configuration                                                                                           | 2. Analog                                                           | 3-1. Volume | 3-3. Volume           | 4. Calibration 5. Ad             | ance | 6. Noise |
|                 | [1-1] Output ;<br>[1-2] Antenna<br>[1-3] Measure<br>[1-4] G<br>[1-5] R<br>[1-6] C | Parameter<br>Type<br>ement Unit |             | ******      | (m)            |             |          |         |         | [2-1] Analog Ou<br>[2-2] Minimum<br>[2-3] Maximum<br>[2-4] Alarm Sel<br>[2-5] Fixed Cur<br>[2-6] Alarm Fac | output Paramet<br>Output<br>Output<br>ection<br>rent Output<br>ctor | er 0        |                       | [m]<br>[m]<br>~<br>3.9 - 22 [mA] |      |          |
|                 | [1-7] H                                                                           |                                 |             |             | [m]            |             |          |         |         | [2-7] Boot Cun                                                                                             | ent Mode                                                            | -           |                       |                                  |      |          |
|                 |                                                                                   |                                 | Ľ           |             | ( )            |             |          |         |         |                                                                                                    |                                                                     |             |                       |                                  |      |          |
|                 | (1=0) Disbiaò                                                                     | Oliset                          |             |             | [m]            | RITE        |          |         |         |                                                                                                    |                                                                     |             |                       | READ WRITE                       |      |          |
| COM : CLOSE S   | STATUS :                                                                          | ERR :                           |             |             |                |             |          | COM :   | CLOSE S | TATUS :                                                                                                    | ERR :                                                               |             |                       |                                  |      |          |
|                 | Configuration Setting Tab                                                         |                                 |             |             |                |             |          |         | A       | nalc                                                                                                    | g Set                                                               | ting T      | ab                    |                                  |      |          |

### **5.2 Negative level point measurement**

Value 'C' defines below zero level. When C values are set, the LCD or PC Hart communication will show negative values.

Note: If 4mA corresponds to LV 0m, Analog output will be maintained at 4mA even if measurement values fall below LV 0m.

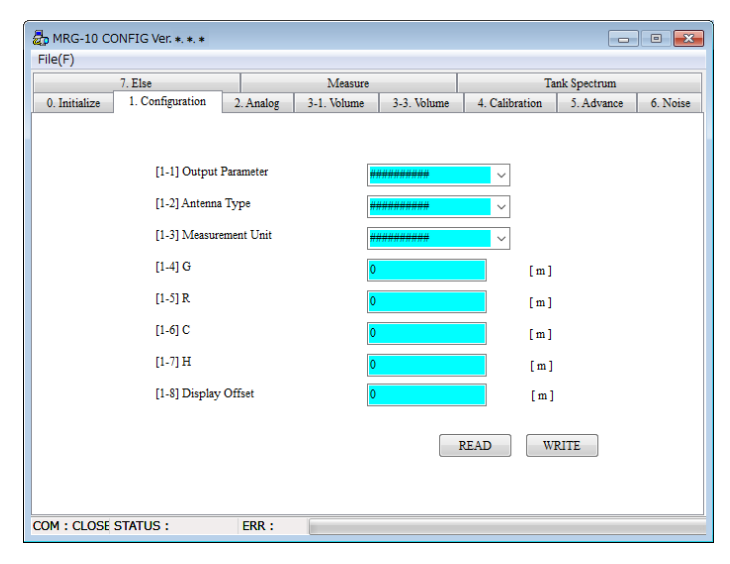

### 5.3 Avoiding disturbance echoes.

There are two ways to avoid the disturbance echo problem.

# 5.3.1 Dead band (="H")

When there are disturbance echoes in the near zone such as stairs at the top of the tank, the gauge may capture and interpret these echoes as coming from the liquid surface. Set up "H" to avoid this problem.

All echoes within this area would be outside of the measuring range and ignored.

### 5.3.2 Noise Table

If there are disturbance echoes in the effective measuring range and the gauge tracks such echoes, set up "Noise Table" parameters.

You can adjust the threshold level for sections of the measurement range with these parameters.

"Noise Table" parameters are comprised of ullage points and threshold values. Up to 10 points of values can be established respectively with linear interpolation between points. (Amplitude at distance 0m and 20 m is set at 0 dB as default.)

If disturbance echoes are tracked, you should first check the ullage and the amplitude level with the LCD display or with the configuration software.

To create a noise table, follow the steps below.

1) Enter Menu code [6-1], then set the noise table number (maximum10 points).

2) Enter Menu code [6-2], and set distance parameters into the data field in accordance with selected numbers. (For example, if "10" is set at [6-1], you will need to set data [600]~[609] for distance values.)

3) Set distance data for [600], and push ENT to complete the entry. Similarly set distance values for [601]...[609].

4) After completing input of distance values, the next step is entering amplitude values.

5) Return to the sub-menu by clicking the ESC key. Then enter Menu code [6-3] and set threshold level parameters into the data fields in accordance with selected numbers. For example, if "10" is set at [6-1], you will need to set data [610]~[619] for amplitude values.)

6) Amplitude points must correlate to the distances defined under [6-2]. Select table address (ex. [610] and enter amplitude data, then click ENT to complete the entry. Similarly, set amplitude data for [611]...[619].

7) After setting all data, return to the Sub-Menu by clicking the ESC key of the LCD panel. When returning to the main menu, click ESC again. Click ESC again to go to the measurement mode.

Note: When using PC configuration software, enter all data into the following menu then click "WRITE". Setting of distance data must be in ascending order, that is, from shortest to longest distance. Noise table error and noise table malfunction will occur if settings are mis-ordered. Error status will appear under [7-3]

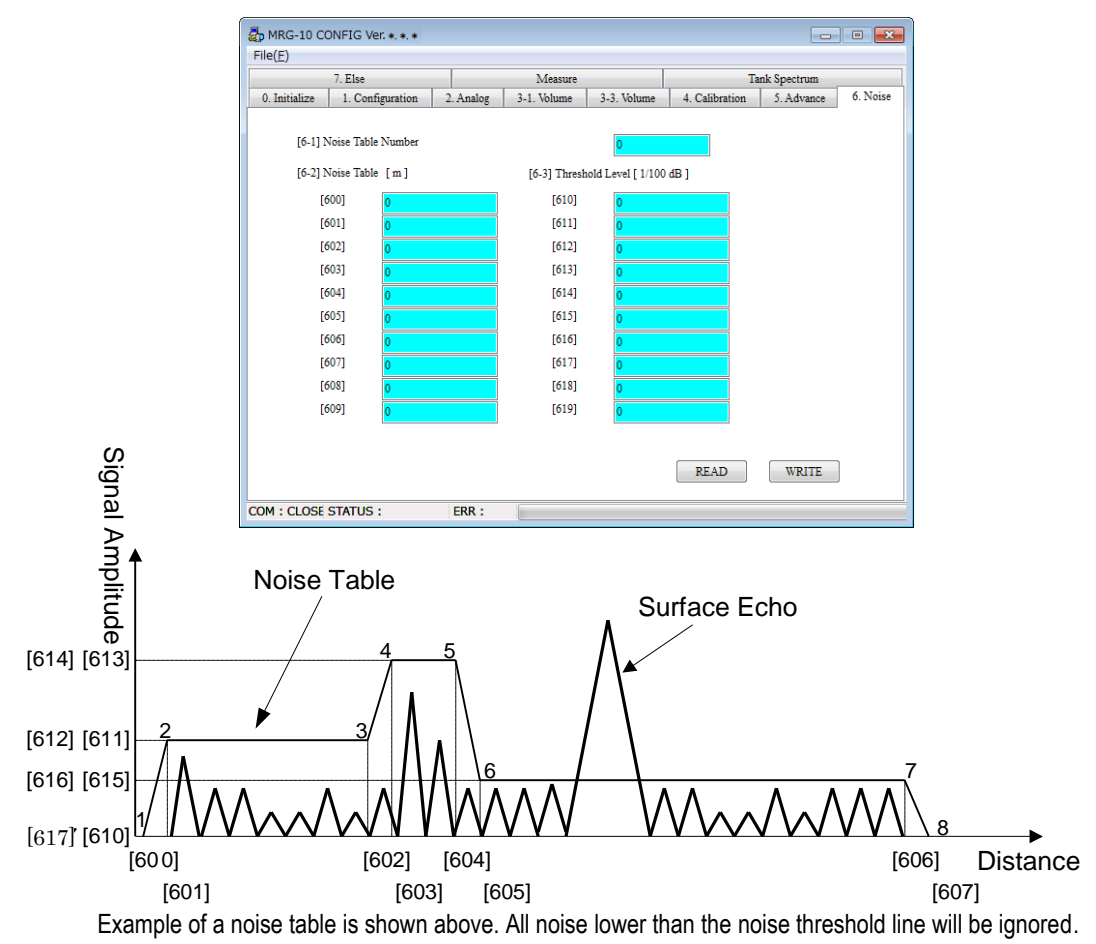

#### 5.3.3 One point advice regarding noise table input procedure

It is necessary to provide some allowance around the echo peak and a margin of threshold for noise amplitude. These are +-0.3m and +5dB respectively.

Noise Table point "n" must also be nearer than next Noise Table point "n+1". If this rule is not maintained, noise table errors will occur and this function will become invalid.

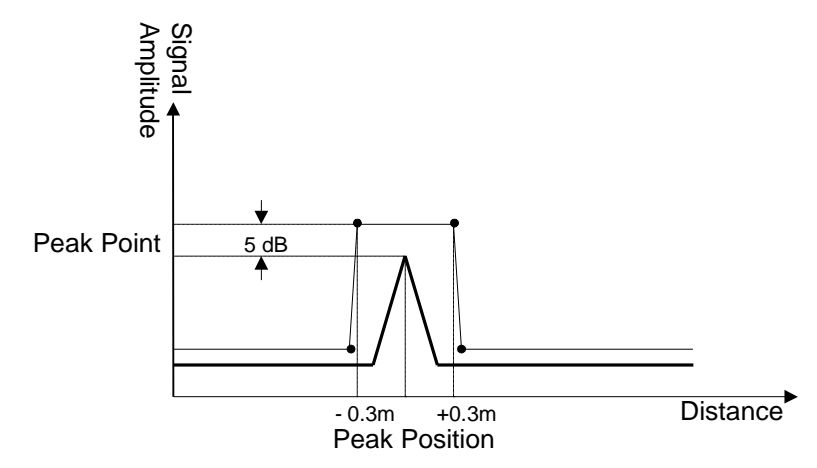

Also by using the PC configuration software, you can add or change the position of the noise table with a right click.

- 1) On the "Tank Spectrum" tab, when the "START" button is clicked, you may view the red line wave form data from the main unit as shown below.
- 2) If you would like to set the noise table manually, right click and select "ADD" at designated points for the new table. Also the table (points) can be moved by a left-click and dragging.
- 3) After the noise table is set, click the "Noise Write" button to complete.

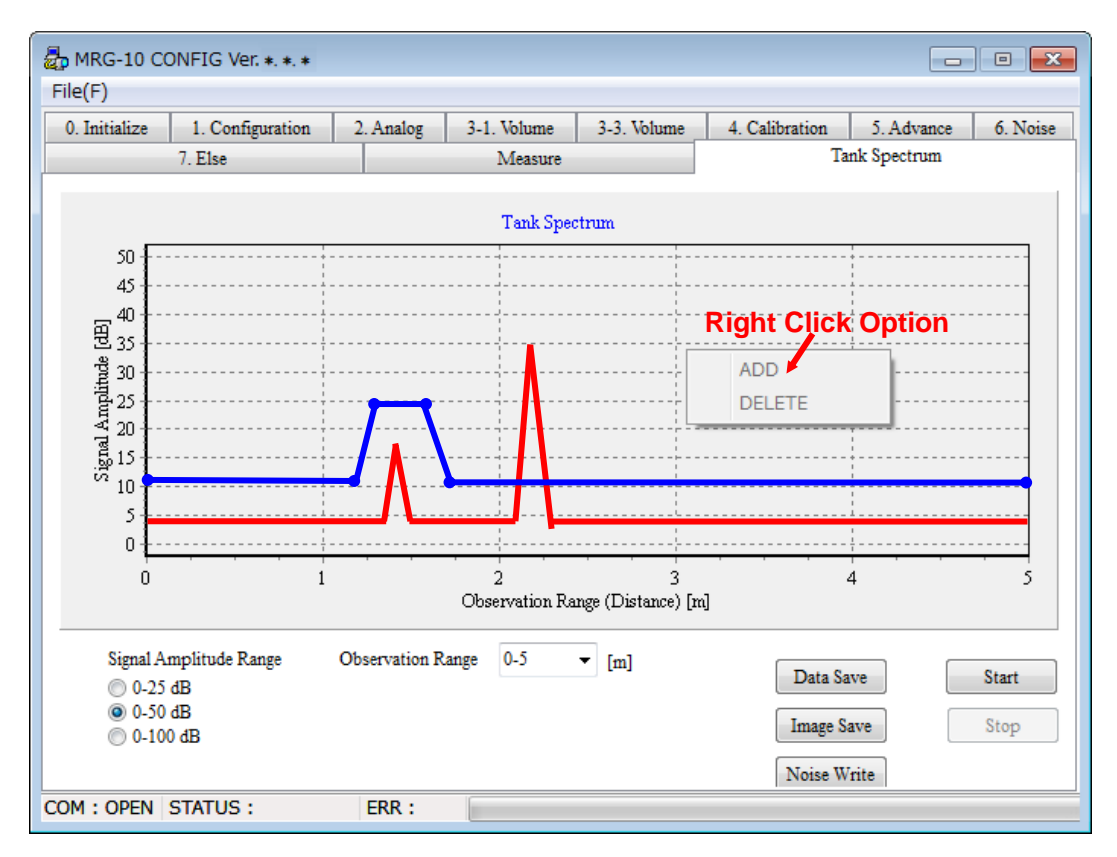

# 5.3.4 Noise margin

When noise level is high over the whole range, the threshold level over the entire range can be set by the "noise margin" parameter as shown below.

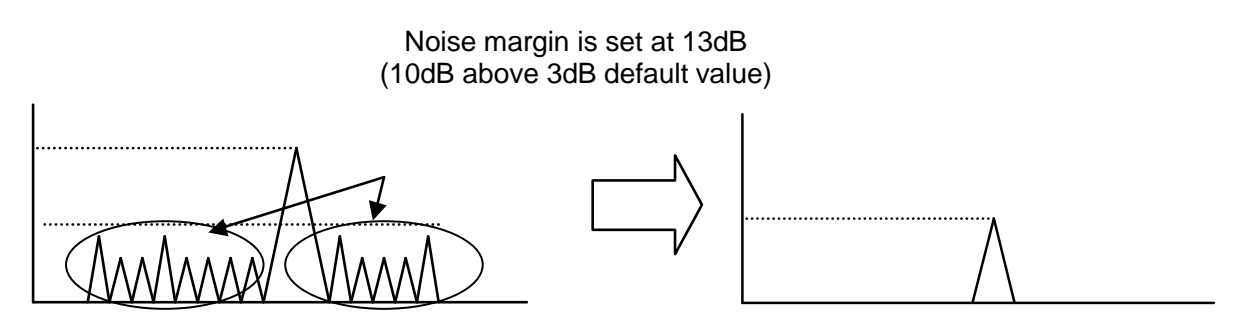

From the LCD menu, select [5-2].

With the PC configuration software, please refer to [5-2] under the "5. Advance" tab.

| 7. Else Meast |                  |                |             | are Tank Spectrum |                |            |       |  |  |
|---------------|------------------|----------------|-------------|-------------------|----------------|------------|-------|--|--|
| 0. Initialize | 1. Configuration | 2. Analog      | 3-1. Volume | 3-3. Volume       | 4. Calibration | 5. Advance | 6. No |  |  |
|               |                  |                |             |                   |                |            |       |  |  |
|               | [5-1] Averagin   | g Times        |             | 0                 | 1 - 120 [      | Sec ]      |       |  |  |
|               | [5-2] Noise M    | largin         |             | 0                 | [ 1/100 d      | B]         |       |  |  |
|               | [5-3] Research   | n Delay        |             | 0 - 255 [ Sec ]   |                |            |       |  |  |
|               | [5-4] Alarm D    | lelay          | •           | 0 - 255 [ Sec ]   |                |            |       |  |  |
|               | [5-5] Bottom     | Window         | •           | 0 [m]             |                |            |       |  |  |
|               | [5-6] First Ed   | ho Flag        |             | *****             | $\sim$         |            |       |  |  |
|               | [5-7] Double ]   | Bounce Check ( | ON/OFF      | ****              | $\sim$         |            |       |  |  |
|               | [5-8] Search T   | ype            |             | ****              | ~              |            |       |  |  |
|               |                  |                |             |                   | READ           | RITE       |       |  |  |
|               |                  |                |             |                   |                |            |       |  |  |

### 5.4 Volume calculation

There are 4 types of volume calculations which are set up by the Linearization Selection parameter.

- Spherical Tank

Volume is calculated from diameter, offset level and measured level. Diameter is the diameter of the sphere and offset level is the measurement level compensation factor.

- Vertical Cylinder Tank
   Volume is calculated from diameter, offset level and measured level.
   Diameter is the diameter of the tank and offset level is the measurement level compensation factor.
   .
- Horizontal Cylinder Tank Volume is calculated from diameter, length, offset level and measured level. Diameter is the diameter of the tank and offset level is the measurement level compensation factor. Length is the horizontal length of tank as shown.

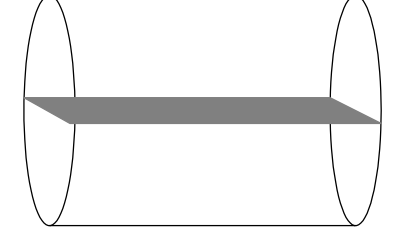

- Tank Table

Set up Linearization Point Number.

It is possible to set up 20 points each for level and volume respectively in the Tank Table which are linearly interpolated between points.

More than two points must be input to set up the Tank Table. (Tank Table Error) Four volume units can be selected - cubic meter, gallons, barrels and cubic feet.

To create the volume table, follow the steps below.

- 1) Select "4" for menu code [3-1].
- 2) Set the required number of point settings for menu code [3-2]. (Max 20 points.)
- 3) Enter menu code [3-3]. Select point and set level parameters into the data field in accordance with the selected numbers. (e.g. when setting 20 points at [3-2], [300]~[319] can be set.)
- 4) Input Level data then click ENT to enter values for [300] ~ [319].
- 5) After completing input of Level data, the next step is entering the Volume data.
- 6) Return to the sub-menu by clicking the ESC key. Then enter Menu code [3-3], and set the volume parameters into the data fields in accordance with the selected numbers. (e.g. when setting 20 points" at [3-2], [320]~[329] can be set.)

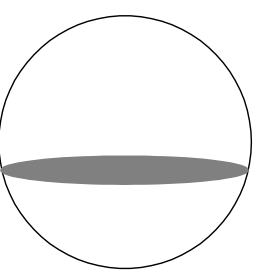

- 7) Volume point must correlate to the level data defined under [3-2]. Select table address (ex. [320]), enter amplitude data and click ENT to complete entry. Similarly, enter data for [321]...[329].
- After setting all data, return to the Sub-Menu by clicking the ESC key on the LCD panel. To return to the main menu, click ESC again. Click ESC once more to go to the measurement mode.
- Note: When using PC configuration software, enter all data in the following menu then click "WRITE".

Setting of distance data must be in ascending order, that is, from shortest to longest distance. Volume table error and volume table malfunction will occur if settings are mis-ordered. Error status will appear under [7-3]

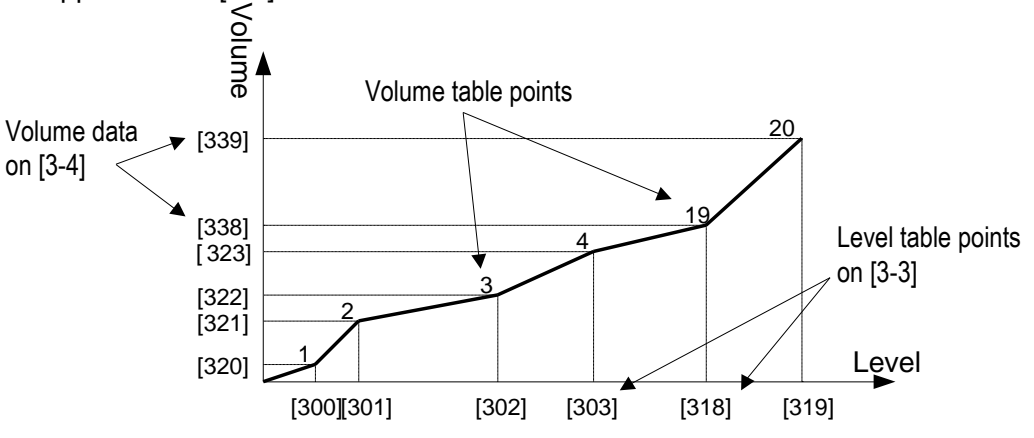

|               | 7. E1se          |             | Measure     |             | Т                 | ank Spectrum |          |
|---------------|------------------|-------------|-------------|-------------|-------------------|--------------|----------|
| ). Initialize | 1. Configuration | n 2. Analog | 3-1. Volume | 3-3. Volume | 4. Calibration    | 5. Advance   | 6. Noise |
|               | [3-3] Level P    | oint [m]    |             | [3-4]       | Volume Point [m^3 | 1            |          |
| [300]         | 0                | [310] 0     |             | [320] 0     | [3                | 30] 0        |          |
| [301]         | 0                | [311] 0     |             | [321] 0     | [3                | 31] 0        |          |
| [302]         | 0                | [312] 0     |             | [322] 0     | [3                | 32] 0        |          |
| [303]         | 0                | [313] 0     |             | [323] 0     | [3                | 33] 0        |          |
| [304]         | 0                | [314] 0     |             | [324] 0     | [3                | 34] 0        |          |
| [305]         | 0                | [315] 0     |             | [325] 0     | [3                | 35] 0        |          |
| [306]         | 0                | [316] 0     |             | [326] 0     | [3                | 36] 0        |          |
| [307]         | 0                | [317] 0     |             | [327] 0     | [3                | 37] 0        |          |
| [308]         | 0                | [318] 0     |             | [328] 0     | [3                | 38] 0        |          |
| [309]         | 0                | [319] 0     |             | [329] 0     | [3                | 39] 0        |          |
|               |                  |             |             | (           | READ              | RITE         |          |

# 5.5 Analog value compensation

When analog output current is not correct, revise the value in the following manner.

Input "4.000mA" under "Fixed Current Output" [2-5], then input the measured current value under "4mA Calibration" [4-1].

Input "20.000mA" under "Fixed Current Output" [2-5], then input the measured current value under "20mA Calibration" [4-2].

### 5.6 Measuring value compensation

Offset level from reference point and scale factor are adjusted under [4-3] (offset) and [4-4] (scale factor). If there is a difference between the Tank ref. point and the MRG-10 ref. point, you can input "G" for calibration [1-4].

# 5.7 Other

### 5.7.1 Reset

Initializes all setting values.

# 5.8 Pipe antenna setting

### 5.8.1 Overview

The following instructions are applicable when the MRG-10 is used in the pipe mode (hence referred to as "pipe antenna").

Advantages and disadvantages of the pipe antenna are as follows.

#### 1) Advantages

Existing pipe can be used as the pipe antenna. Even if obstacles are located near to the beam area, measurement will not be affected. Measuring coverage can be extended to low dielectric constant liquids.

#### 2) Disadvantages

Material of the pipe (metal, etc.) must be that which can contain and channel microwaves. Dirty, dusty conditions inside of the pipe may cause noise disturbance echoes which decrease accuracy.

# 5.8.2 Pipe antenna specifications

| Specifications                       |                      |  |  |  |  |  |
|--------------------------------------|----------------------|--|--|--|--|--|
| Antenna size                         | 4B Cone antenna      |  |  |  |  |  |
| Measurable Range                     | 10 m                 |  |  |  |  |  |
| Accuracy                             | $\pm$ 10 mm (< 5 m)  |  |  |  |  |  |
|                                      | $\pm$ 20 mm (< 10 m) |  |  |  |  |  |
| Pipe specification (metal pipe only) | ID over 100mm        |  |  |  |  |  |
| Max hole for air vent (per 1 m)      | $\phi$ 5 mm / 2pcs   |  |  |  |  |  |

# 5.8.3 Parameter setting

# 5.8.3.1 Antenna Type (Menu code:[1-2])

Select the 4 inch pipe antenna.

# 5.8.3.2 Span calibration

- As the speed of microwaves propagated inside of pipes differ from the speed of microwaves when propagated in free spaces, a compensating coefficient must be input in the "Span Calibration" parameter (Menu code, [4-4]).
- "Span Calibration" values are derived from the inner diameter of the pipe. The following table is one example.

| Inner Pipe Dia [mm] | Span Calibration |
|---------------------|------------------|
| 107                 | 0.9507           |

• When span calibration value ('F') is unknown, 'F' can be calculated from two points - reference level value (X) and measured level value (Y) - using the following equation.

$$F = (Y_{High} - Y_{Low}) / (X_{High} - X_{Low})$$

 $\begin{array}{lll} F & : \mbox{Span calibration value} \\ X_{High} : \mbox{High reference level value} \\ X_{Low} : \mbox{Low reference level value} \\ Y_{High} : \mbox{High measured level value} \\ Y_{Low} : \mbox{Low measured level value} \end{array}$ 

# 5.8.3.3 Offset compensation

- Offset setting may be required using Menu code: [4-3].
- Offset value is derived from the difference in measured level and reference level at 1 point.

# 5.8.4 Considerations

• Pipe material should be metal.

In cases of existing pipes of concrete or PVC material instead of metal, span calibration may not be required as their low dielectric constants allow transmission of microwaves. However when wet, such pipe materials exhibit high reflectivity characteristics from wetted surfaces. This affects accuracy and span calibration becomes necessary. Because of such changes in characteristics under wet conditions, non-metal pipe applications are not recommended.

• Air vents (10mm dia.) for pressure release should be incorporated and located above the tip of the antenna.

# 5.9 Select search type

# 5.9.1 Search type setting (Menu code:[5-8])

Set "Search Type" appropriately according to installation environment of the device. The start-up time (time from turning on the power of the device to outputting measured value) changes depending on the setting. Use the figure below as a reference when setting Intermittent operation cycle.

| Setting         | Start-up time      |
|-----------------|--------------------|
| (Search method) | (typ.)             |
| [0]             | Not Recommended 1) |
| Linear 2 Search | (80sec./10m)       |
|                 | (120sec./20m)      |
| [1]             | Normal 1)          |
| Linear 1 Search | (50sec./10m)       |
|                 | (70sec./20m)       |
| [2]             | Best 2) 3)         |
| Spiral Search   | (30sec. max)       |

Note1: When the liquid surface is far, start-up time is longer. Note2: Start-up time is short at all measurement ranges. Note3: Only if the Menu code [5-7] is set to 1

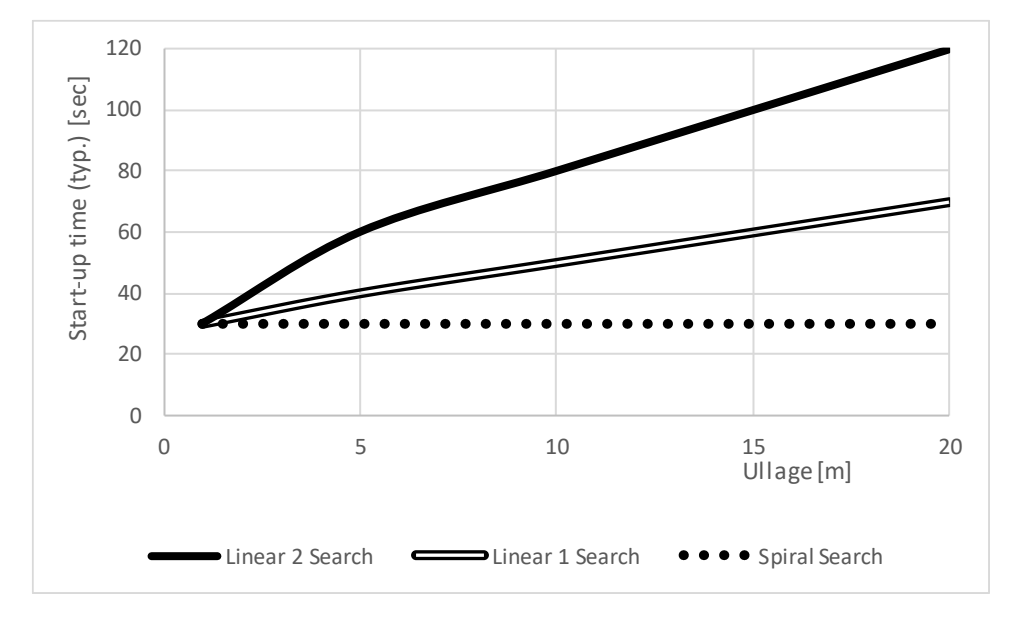

| Setting         | Performance of | Feature                                         | Usage and Install                            |
|-----------------|----------------|-------------------------------------------------|----------------------------------------------|
| (Search method) | detect level   | ( $\bigcirc$ :Merit $\triangle$ :Demerit)       | environment                                  |
| [0]             | Normal         | OLess susceptible to "Double Bounce" 1)         | <ul> <li>Continuous Operation</li> </ul>     |
| Linear 2 Search |                | riangleMay be detect near Noise                 | <ul> <li>"Double Bounce" occur</li> </ul>    |
|                 |                |                                                 | <ul> <li>Liquid surface is near</li> </ul>   |
| [1]             | Not            | ○Suitable for system of long cycle              | <ul> <li>Continuous Operation</li> </ul>     |
| Linear 1 Search | Recommended    | Intermittent operation                          | / Intermittent operation                     |
|                 |                | riangleMay be detect near noise                 | (10 minutes or more cycle)                   |
|                 |                | riangleMay be detect "Double Bounce" 2)         | <ul> <li>"Double Bounce" does not</li> </ul> |
|                 |                |                                                 | occur                                        |
| [2]             | Normal         | ○Suitable for system of short cycle             | <ul> <li>Intermittent operation</li> </ul>   |
| Spiral Search   |                | Intermittent operation                          | (10 minutes or less cycle)                   |
|                 |                | ○Less susceptible to near noise                 | <ul> <li>"double bounce" does not</li> </ul> |
|                 |                | ○Less susceptible to "Double Bounce"            | occur (Only if the Menu code                 |
|                 |                | when Menu code [5-7] set to 0 3)                | [5-7] is set to 1)                           |
|                 |                | riangle If intermittent operation cycle exceeds |                                              |
|                 |                | 10 minutes, liquid surface can not be           |                                              |
|                 |                | track at the next startup in case of water      |                                              |
|                 |                | level rose rapidly.                             |                                              |
|                 |                | riangleWhen Menu code [5-7] set to 0,           |                                              |
|                 |                | start-up time is longer, 3)                     |                                              |

When "Double Bounce" occur, It may be detected incorrectly.

- Note1: "Linear 2 Search" is search method that is less susceptible to "Double Bounce" because of emphasizing liquid surface detection performance.
- Note2: When using "Linear 1 Search", "Double Bounce" may be detected because of emphasizing start-up time. It is recommended using under environment where "Double Bounce" does not occur.
- Note3: "Spiral Search" includes a function "Double Bounce check" to suppress the influence of "Double Bounce". The function is set default value 1(OFF) because of emphasizing start-up time. When using the function "Double Bounce check", Menu code [5-7] set to 0(ON). Then start-up time is longer instead of being less susceptible to "Double Bounce".

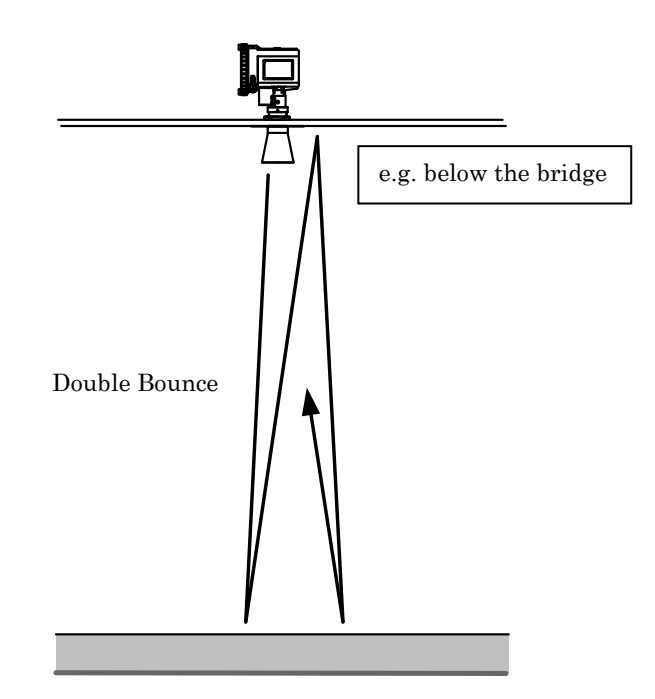

# 5.10 Key Parameter List

| Title         | Menu<br>Code | Parameters                    | Sub<br>Menu<br>Code | Sub<br>Parameter | Lowest<br>Menu<br>Code | Default<br>Value          | Input Value                                                                                                    |
|---------------|--------------|-------------------------------|---------------------|------------------|------------------------|---------------------------|----------------------------------------------------------------------------------------------------|
| CONFIGURATION | [1]          | Output<br>Parameter           | [1-1]               |                  |                        | 0(Level)                  | 0: Level<br>1: Ullage<br>2: Volume(%)<br>3: Current<br>4: Amplitude<br>5: Max. Volume                                                                                                    |
|               |              | Antenna Type                  | [1-2]               |                  |                        | -                         | 0: 4 inch Horn Antenna<br>1: 6 inch Horn Antenna<br>2: 8 inch Horn Antenna<br>3: Rod Antenna Short<br>4: Rod Antenna Long<br>5: 8 inch Pipe Antenna<br>6: 6 inch Pipe Antenna<br>7: 4 inch Pipe Antenna<br>8-15: Do not select |
|               |              | Meas. Unit                    | [1-3]               |                  |                        | 0(meter)                  | 0: meter                                                                                                    |
|               |              | G                             | [1-4]               |                  |                        | 0.000                     | -99.999 to 99.999m<br>(R+C-G)≦23m                                                                                                    |
|               |              | R                             | [1-5]               |                  |                        | 20.000                    | 0 to 99.999m<br>(R+C-G)≦23m                                                                                                    |
|               |              | С                             | [1-6]               |                  |                        | 0.300                     | 0 to 99.999m<br>(R+C-G)≦23m                                                                                                    |
|               |              | H 4 inch Horn                 | [1-7]               |                  |                        | 0.103                     | 0.103 to 99.999m                                                                                                    |
|               |              | 6 inch Horn                   |                     |                  |                        | 0.223                     | 0.223 to 99.999m                                                                                                    |
|               |              | 8 inch Horn                   |                     |                  |                        | 0.343                     | 0.343 to 99.999m                                                                                                    |
|               |              | Rod Short<br>Rod Long         |                     |                  |                        | 0.350                     | 0.350 to 99.999m                                                                                                    |
|               |              | Offset of level               | [1-8]               |                  |                        | 0.000                     | -99,999 to 99,999m                                                                                                    |
|               |              | value on LCD                  | []                  |                  |                        | 0.000                     |                                                                                                    |
| ANALOG        | [2]          | Analog Output<br>Parameter    | [2-1]               |                  |                        | 0(Level)                  | 0: Level<br>1: Ullage<br>2: Volume(%)<br>3: Amplitude(dB)                                                                                                    |
|               |              | Minimum Output                | [2-2]               |                  |                        | 0.000<br>(Level)          | -99.999 to 99.999m<br>(Level, Ullage)<br>0.00 to 100.00(Vol., Amp.)                                                                                                    |
|               |              | Maximum<br>Output             | [2-3]               |                  |                        | 20.000<br>(Level)         | -99.999 to 99.999m<br>(Level, Ullage)<br>0.00 to 100.00(Vol., Amp.)                                                                                                    |
|               |              | Alarm Selection               | [2-4]               |                  |                        | 2<br>(Hold last<br>value) | 0: High(22mA)<br>1: Low(3.9mA)<br>2: Hold last value                                                                                                    |
|               |              | Fixed Current<br>Output       | [2-5]               |                  |                        | 0.000<br>(OFF)            | 0: Measuring Value(OFF)<br>3.900 to 22.000: Fixed<br>Current Value                                                                                                    |
|               |              | Alarm Factor                  | [2-6]               |                  |                        | 0<br>(Echo<br>Lost)       | 0: Echo Lost<br>1: Malfunction<br>2: Echo Lost/Malfanction                                                                                                    |
|               |              | Boot Current<br>Mode          | [2-7]               |                  |                        | 0<br>(4.0mA)              | 0: 4.0mA<br>1: 3.8mA                                                                                                    |
| VOLUME        | [3]          | Linearisation<br>Selection    | [3-1]               |                  |                        | 0<br>(Not<br>Calculate)   | 0: Not Calculate<br>1: Horizontal Cylinder<br>2: Spherical<br>3: Vertical Cylinder<br>4: User Tank Table                                                                                                    |
|               |              | Linearisation<br>Point Number | [3-2]               |                  |                        | 0                         | 0 to 20                                                                                                    |
|               |              | Input                         | [3-3]               | Level<br>Point   | [300]-<br>[319]        | 0.000                     | -99.999 to 99.999                                                                                                    |
|               |              |                               | [3-4]               | Volume<br>Point  | [320]-<br>[339]        | 0.00                      | 0.00 to 99999.99                                                                                                    |
|               |              | Delete All                    | [3-5]               |                  |                        | -                         | Execute by 1                                                                                                    |
|               |              | Diameter                      | [3-6]               |                  |                        | 1.000                     | 0.000 to 10.000m                                                                                                    |
|               |              | Length                        | [3-7]               |                  |                        | 1.000                     | 0.000 to 20.000m                                                                                                    |
|               |              | Volume Unit                   | [3-0]<br>[3-0]      |                  |                        | 0.000<br>0(m3)            | 0. m3                                                                                                    |
|               | 1            |                               |                     | 1                | 1                      | 0(110)                    | 0.110                                                                                                    |

| Title       | Menu<br>Code | Parameters                    | Sub<br>Menu<br>Code | Sub<br>Parameter       | Lowest<br>Menu<br>Code | Default<br>Value | Input Value                                                  |
|-------------|--------------|-------------------------------|---------------------|------------------------|------------------------|------------------|--------------------------------------------------------------|
| CALIBRATION | [4]          | 4mA<br>Calibration            | [4-1]               |                        |                        | 4.000            | 3.500 to 4.500mA                                             |
|             |              | 20mA<br>Calibration           | [4-2]               |                        |                        | 20.000           | 15.000 to 25.000mA                                           |
|             |              | Offset<br>Calibration         | [4-3]               |                        |                        | 0.000            | -1.000 to 1.000m                                             |
|             |              | Span<br>Calibration           | [4-4]               |                        |                        | 1.0000           | 0.9000 to 1.1000                                             |
| ADVANCE     | [5]          | Averaging Times               | [5-1]               |                        |                        | 10               | 1 to 120sec                                                  |
|             |              | Noise Margin                  | [5-2]               |                        |                        | 3.00             | 0 to 100.00dB                                                |
|             |              | Research Delay                | [5-3]               |                        |                        | 120              | 0 to 255sec                                                  |
|             |              | Alarm Delay                   | [5-4]               |                        |                        | 120              | 0 to 255sec                                                  |
|             |              | -                             | [5-5]               | Invalid                |                        |                  |                                                              |
|             |              | First Echo Flag               | [5-6]               |                        |                        | 1                | 1: First echo                                                |
|             |              |                               |                     |                        |                        | (First           |                                                              |
|             |              |                               |                     |                        |                        | echo)            |                                                              |
|             |              | Double Bounce<br>Check ON/OFF | [5-7]               |                        |                        | 1<br>(OFF)       | 0: ON<br>1: OFF                                              |
|             |              | Search Type                   | [5-8]               |                        |                        | see Note1        | 0: Linear 2 Search<br>1: Linear 1 Search<br>2: Spiral Search |
| NOISE       | [6]          | Noise Table<br>Number         | [6-1]               |                        |                        | 0                | 0 to 10                                                      |
|             |              | Input                         | [6-2]               | Noise<br>Table         | [600]-<br>[609]        | 0.000            | -99.999 to 99.999m                                           |
|             |              |                               | [6-3]               | Amplitude<br>Threshold | [610]-<br>[619]        | 0.00             | 0 to 100.00dB                                                |
|             |              | Delete All                    | [6-4]               |                        |                        | -                | Execute by 1                                                 |
| ELSE        | [7]          | Password                      | [7-1]               |                        |                        | -                | to service mode                                              |
|             | ···          | Re-Search                     | [7-2]               |                        |                        | -                | Execute by 1                                                 |
|             |              | User Reset                    | [7-3]               |                        |                        | -                | Execute by 1                                                 |
|             |              | Error Status                  | [7-4]               |                        |                        | -                |                                                              |
|             |              | Software                      | [7-5]               |                        |                        |                  |                                                              |
|             |              | Revision                      |                     |                        |                        | -                |                                                              |
|             |              | Hardware Reset                | [7-6]               |                        |                        | -                | Execute by 1                                                 |

Note1: Default value of Search Type in software V2.22 or later is "1" (Linear 1 Search). Default value of Search Type in software V2.21 or earlier is "0" (Linear 2 Search).

# 6 Technical Information

# System

| Operating frequency   | • 5.8 GHz                                                                                                    |
|-----------------------|----------------------------------------------------------------------------------------------------|
| Half-power beam width | <ul> <li>4 " Cone antenna: 34 deg</li> <li>6 " Cone antenna: 22 deg</li> <li>8 " Cone antenna: 17 deg</li> <li>Rod antenna : 30 deg</li> </ul> |
| Measuring range       | Max. 20 m                                                                                                    |
| Serial communication  | HART communication                                                                                                    |
| Key switch            | 4 keys for configuration                                                                                                    |
| Display               | 5-digit LCD and bar graph                                                                                                    |

#### Power

| Supply voltage         | 1636 VDC                                                                                                    |
|------------------------|----------------------------------------------------------------------------------------------------|
| Specification for HART | <ul> <li>Ripple: 47125 Hz</li> <li>Vpp=200 mV (measured at 500 ohms)</li> <li>Max. noise: 500 Hz10 kHz</li> </ul> |

• Vrms=2.2 mV (measured at 500 ohms)

# Output

| put         |                                                                    |
|-------------|--------------------------------------------------------------------|
| Variable    | Ullage / Level / Volume / Current /<br>Signal amplitude/Volume Max |
| Unit        | Level, Ullage : m                                                  |
|             | Volume : % Current : mA                                            |
|             | Amplitude : dB                                                     |
| Signal type | Analog 420 mA, According to HART standard.                         |
| Resolution  | <ul> <li>Analog: 0.4 μA</li> <li>Digital: 1 mm (0.04")</li> </ul>  |
| Update time | 1 s                                                                |
|             |                                                                    |

Averaging time

Signal on alarm

Load

1..120 s

Hold/Low(3.9mA)/High(22 mA)

Minimum load for HART communication 250 ohms.

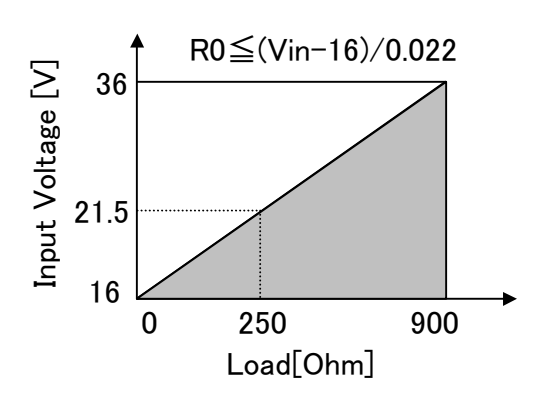

# Accuracy

| Measured error *)            | ±10 mm (0.4")                                                              |                                             |
|------------------------------|----------------------------------------------------------------------------|---------------------------------------------|
| Linearity *)                 | ±10 mm (0.4")                                                              |                                             |
| Repeatability * <sup>)</sup> | ±1 mm (0.4")                                                               |                                             |
| Ambient temperature effect   | ±0.01%FS / 10 K                                                            | FS=20m                                      |
|                              | *): Free-space reflectio<br>ambient temperature 2<br>atmospheric pressure. | n from flat metal surface,<br>5 °C (77 °F), |

# Environment resistance

| Ambient temperature  | -2070 °C (-40158 °F)     |
|----------------------|--------------------------|
| Storage temperature  | -4080 °C (-40176 °F)     |
| Tank temperature     | -20150 °C (-4302 °F)     |
| Tank pressure        | -0.11.0 MPa (-14145 Psi) |
| Degree of protection | IP65                     |
| Vibration resistance | IEC60068-2-6 /1G         |

| Cable Connection |                                                                 |
|------------------|-----------------------------------------------------------------|
| Cable type       | Shielded twisted pair                                           |
|                  | Cross-section area of cable: 0.22.5 mm <sup>2</sup> , (AWG2414) |
| Cable entry      | 2- M20X1.5 or NPT 1/2" (cable dia. 6.59 mm)                     |
| Ground cable     | Max. 4 mm <sup>2</sup>                                          |
| Material         |                                                                 |
| Transmitter Case | Aluminum (ADC12)                                                |
| Cone antenna     | 316L stainless steel                                            |
| Rod antenna      | PFA (Thread part: 316 stainless steel)                          |

Sealing parts

PTFE, FKM O-ring

# 7 Troubleshooting

| <u>SYMPTOM</u><br>No level reading | <u>ACTION</u><br>Check the power supply.                                                                                                    |
|------------------------------------|----------------------------------------------------------------------------------------------------|
| Incorrect level reading            | Check the gauge calibration.<br>Check that gauge has not locked on an<br>interfering object.<br>Check for correct mechanical installation.                                                                    |
| Serial Communication failure       | Check the COM port setting in the LR setup<br>program.<br>Check the serial communication address.<br>Check the cable and HART modem<br>connections and make sure that correct cable<br>and resistor are used. |
| Display Panel window is blank      | Check the power supply.                                                                                                    |

Check the status of the gauge in the LCD display. Status descriptions are as follows.

| [E00] | Normal Operation    | -                                                   |
|-------|---------------------|-----------------------------------------------------|
| [E01] | (Not Allocated)     | -                                                   |
| [E02] | Internal Error(PCB) | Critical Error. Please contact service              |
| [E03] | Internal Error      | No measured data. Please contact service            |
|       | (Microwave Device)  |                                                     |
| [E04] | Noise Table Error   | Incorrect setting on noise table. Set up correctly. |
| [E05] | Tank Table Error    | Incorrect setting on tank table. Set up correctly.  |
| [E99] | notice              | Fixed current output setting is not value "0".      |
|       |                     | (in item[2-5])                                      |
|       |                     |                                                     |

Document No. KF05-001L Microwave Level Gauge MRG-10 User's Guide Dec. 2005 1<sup>st</sup> Edition Sep. 2020 12<sup>th</sup> Edition

# TOKYO KEIKI INC. Measurement Systems Company

Measurement Systems Company 2-16-46, Minami-Kamata,Ohta-ku, Tokyo 144-8551, Japan TEL: +81-3-3737-8621 FAX: +81-3-3737-8665 Web: <u>https://www.tokyokeiki.jp/</u>

Copyright 2005 by TOKYO KEIKI INC. All rights reserved. (Specifications are subject to change without notice.)